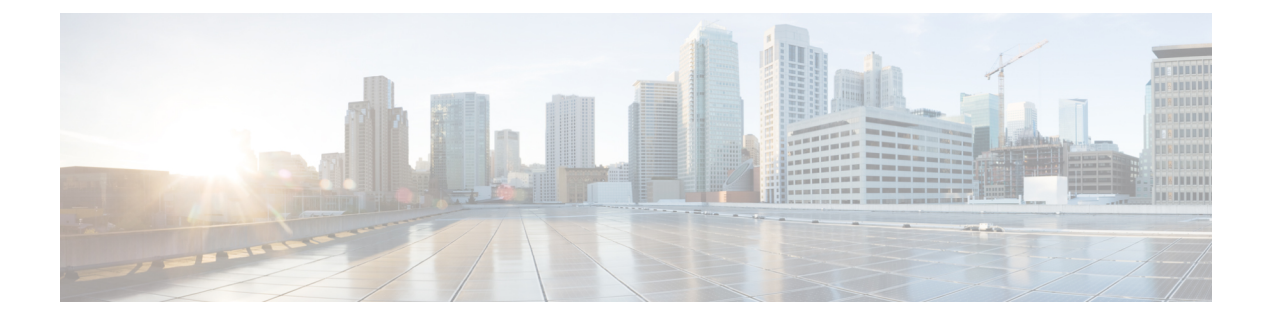

# **Setup Procedures**

- Prerequisites to Setup NCS 1010, on page 1
- Setup NCS 1010, on page 9
- Verify the Software and Hardware Status, on page 14

# **Prerequisites to Setup NCS 1010**

Complete the following prerequisite tasks to prepare the NCS 1010 for seamless setup.

Figure 1: Pre-setup Workflow for the Cisco NCS 1010

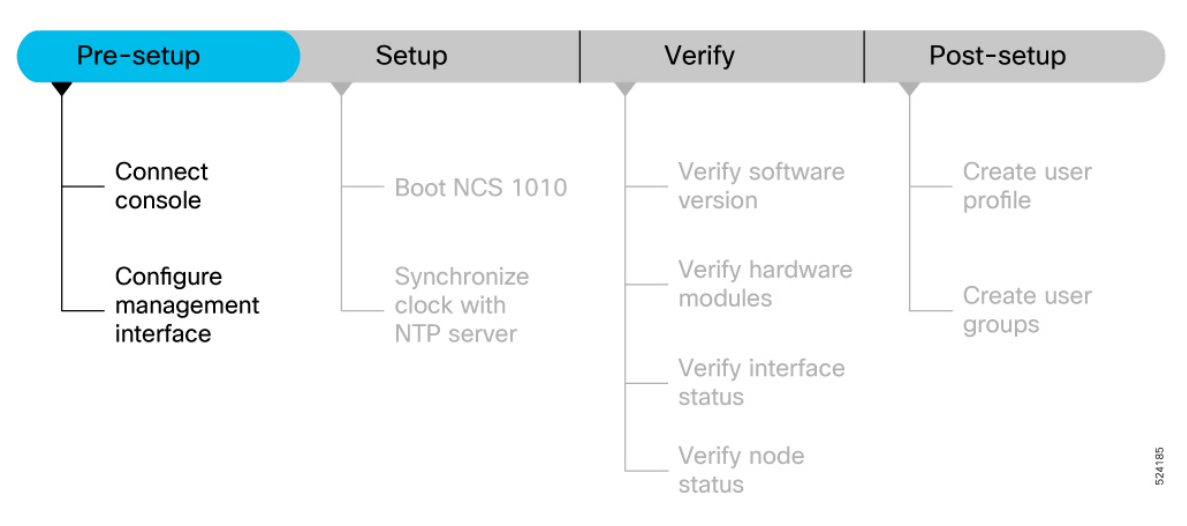

This section contains the following topics:

# **Connect Console Port to Terminal**

The console port on the NCS 1010 is used to log into a NCS 1010 directly without a network connection using a terminal emulation program like HyperTerminal.

### Procedure

**Step 1** Connect the NCS 1010 to a terminal.

- a) Connect the console (or rollover) cable to the console port on the NCS 1010.
- b) Use the correct adapter to connect the other end of the cable to your terminal or PC.
- **Step 2** Configure the console port to match the following default port characteristics.
  - a) Launch the terminal session.
  - b) In the **COM1 Properties** window, select **Port Settings** tab, and enter the following settings:
    - Speed 9600
    - Data Bits 8
    - Parity none
    - Stop bits -1
    - Flow Control none

# Step 3 Click OK.

You should see a blinking cursor in the HyperTerminal window indicating successful connection to the console port.

# **Configure Management Interface**

The management interface can be used for system management and remote communication. To use the management interface for system management, you must configure an IP address and subnet mask. To use the management interface for remote communication, you must configure a static route. Use this procedure when NCS 1010 chassis is not booted using ZTP.

### Before you begin

- Consult your network administrator to procure IP addresses and a subnet mask for the management interface.
- Ensure that the management interface is connected to the management network.

## Procedure

 Step 1
 configure

 Example:
 RP/0/RP0/CPU0:ios#configure

 Enters IOS XR configuration mode.

 Step 2
 interface mgmtEth rack/slot/instance/port

|        | Example:                                                                                                    |
|--------|----------------------------------------------------------------------------------------------------|
|        | RP/0/RP0/CPU0:ios(config)#interface mgmtEth 0/RP0/CPU0/0                                                                                                    |
|        | Enters interface configuration mode for the management interface.                                                                                           |
| Step 3 | ipv4 address ipv4-address subnet-mask                                                                                                    |
|        | Example:                                                                                                    |
|        | RP/0/RP0/CPU0:ios(config-if)#ipv4 address 192.0.2.254 255.255.255.0                                                                                         |
|        | Assigns an IP address and a subnet mask to the management interface.                                                                                        |
| Step 4 | no shutdown                                                                                                    |
|        | Example:                                                                                                    |
|        | RP/0/RP0/CPU0:ios(config-if)#no shutdown                                                                                                    |
|        | Places the management interface in an "up" state.                                                                                                    |
| Step 5 | exit                                                                                                    |
|        | Example:                                                                                                    |
|        | RP/0/RP0/CPU0:ios(config-if)#exit                                                                                                    |
|        | Exits the management interface configuration mode.                                                                                                    |
| Step 6 | ncs1010 static address-family ipv4 unicast 0.0.0.0/0 default-gateway                                                                                        |
|        | Example:                                                                                                    |
|        | RP/0/RP0/CPU0:ios(config)#ncs1010 static address-family ipv4 unicast 0.0.0.0/0 198.51.100.4                                                                 |
|        | Specifies the IP address of the default gateway to configure a static route. This IP address must be used for communication with devices on other networks. |
| Step 7 | Use the <b>commit</b> or <b>end</b> command.                                                                                                    |
|        | commit-Saves the configuration changes and remains within the configuration session.                                                                        |
|        | end-Prompts user to take one of these actions:                                                                                                    |
|        | • Yes-Saves configuration changes and exits the configuration session.                                                                                      |
|        | • No-Exits the configuration session without committing the configuration changes.                                                                          |
|        | • Cancel-Remains in the configuration session without committing the configuration changes.                                                                 |

# What to do next

Connect the management interface to the Ethernet network. Establish a Configure SSH or Configure Telnet connection to the management interface using its IP address.

# Link Layer Discovery Protocol Support on Management Interface

The Link Layer Discovery Protocol (LLDP) support on management interface feature requires a system to form LLDP neighbor relationship over the system management interface, through which it advertises and

learns LLDP neighbor information. This information about neighbors used to learn about the neighbors and in turn the topology of the devices for Operations, Administration, and Maintenance (OAM) purposes.

### Advantages of LLDP

- Provides support on non-Cisco devices.
- Enables neighbor discovery between non-Cisco devices.

### Limitation

• When you disable LLDP globally, the LLDP gets disabled on all the interfaces.

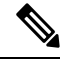

Note

By default, LLDP is enabled for NCS 1010. But when you enable and disable LLDP in the global configuration mode, LLDP gets disabled on all the interfaces.

Workaround: You must enable LLDP globally or reload the NCS1010.

### Cisco Discovery Protocol (CDP) vs LLDP

The CDP is a device discovery protocol that runs over Layer 2. Layer 2 is also known as the data link layer that runs on all Cisco devices, such as routers, bridges, access servers, and switches. This protocol allows the network management applications to automatically discover and learn about other Cisco devices that connect to the network.

The LLDP is also a device discovery protocol that runs over Layer 2. This protocol allows the network management applications to automatically discover and learn about other non-Cisco devices that connect to the network.

### Interoperability between non-Cisco devices using LLDP

LLDP is also a neighbor discovery protocol that is used by network devices to advertise information about themselves to other devices on the network. This protocol runs over the data link layer, which allows two systems running different network layer protocols to learn about each other.

With LLDP, you can also access the information about a particular physical network connection. If you use a non-Cisco monitoring tool (through SNMP), LLDP helps you identify the Object Identifiers (OIDs) that the system supports. The following OIDs are supported:

- 1.0.8802.1.1.2.1.4.1.1.4
- 1.0.8802.1.1.2.1.4.1.1.5
- 1.0.8802.1.1.2.1.4.1.1.6
- 1.0.8802.1.1.2.1.4.1.1.7
- 1.0.8802.1.1.2.1.4.1.1.8
- 1.0.8802.1.1.2.1.4.1.1.9
- 1.0.8802.1.1.2.1.4.1.1.10
- 1.0.8802.1.1.2.1.4.1.1.11
- 1.0.8802.1.1.2.1.4.1.1.12

### **Neighbor Discovery**

System advertises the LLDP TLV (Type Length Value) details over the management network using which other devices in the management network can learn about this device.

# **Configuring LLDP**

- LLDP full stack functionality is supported on all three management interfaces that are supported in NCS 1010.
- You can selectively enable or disable LLDP on any of the management interfaces on demand.
- You can selectively enable or disable LLDP transmit or receive functionality at the management interface level.
- Information gathered using LLDP can be stored in the device Management Information Database (MIB) and queried with the Simple Network Management protocol (SNMP).
- LLDP operational data is available in both CLI and netconf-yang interface.

### **Enabling LLDP Globally**

When you enable LLDP globally, all interfaces that support LLDP are automatically enabled for both transmit and receive operations.

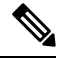

Note

**9** You can override this default operation at the interface to disable receive or transmit operations.

The following table describes the global LLDP attributes that you can configure:

#### Table 1:

| Attribute | Default | Range   | Description                                                                                                    |
|-----------|---------|---------|----------------------------------------------------------------------------------------------------|
| Holdtime  | 120     | 0–65535 | Specifies the holdtime (in sec). Holdtime refers to the time or duration that an LLDP device maintains the neighbor information before discarding. |
| Reinit    | 2       | 2–5     | Delay (in sec) for LLDP<br>initialization on any<br>interface                                                                                      |
| Timer     | 30      | 5-65534 | Specifies the rate at which<br>LLDP packets are sent (in<br>sec)                                                                                   |

The following example shows the commands to configure LLDP globally. The global LLDP configuration enables LLDP on all the three management interfaces.

RP/0/RP0/CPU0:ios#configure terminal RP/0/RP0/CPU0:ios(config)#lldp management enable RP/0/RP0/CPU0:ios(config)#lldp holdtime 30

```
RP/0/RP0/CPU0:ios(config)#lldp reinit 2
RP/0/RP0/CPU0:ios(config)#commit
```

### Verification

You can verify the LLDP configuration using the **show running-config lldp** command.

The output of **show running-config lldp** command is as follows:

```
RP/0/RP0/CPU0:ios#show running-config lldp
Tue Dec 10 10:36:11.567 UTC
lldp
timer 30
reinit 2
holdtime 120
management enable
!
```

You can verify the LLDP data using the show lldp interface and show lldp neighbors commands.

The output of **show lldp interface** command is as follows:

```
RP/0/RP0/CPU0:ios#show lldp interface
Mon Nov 11 14:33:58.982 IST
MgmtEth0/RP0/CPU0/0:
        Tx: enabled
       Rx: enabled
        Tx state: IDLE
        Rx state: WAIT FOR FRAME
MgmtEth0/RP0/CPU0/2:
       Tx: enabled
        Rx: enabled
        Tx state: IDLE
        Rx state: WAIT FOR FRAME
GigabitEthernet0/0/0/0:
        Tx: enabled
        Rx: enabled
        Tx state: IDLE
        Rx state: WAIT FOR FRAME
The output of show lldp neighbors command is as follows:
```

```
RP/0/RP0/CPU0ios:M-131#show lldp neighbors
Mon Dec 9 14:57:55.915 IST
Capability codes:
(R) Router, (B) Bridge, (T) Telephone, (C) DOCSIS Cable Device
(W) WLAN Access Point, (P) Repeater, (S) Station, (O) Other
Device ID Local Intf Hold-time Capability Port ID
P1C_DT_01.cisco.com GigabitEthernet0/0/0/0 120 R GigabitEthernet0/0/0/0
NCS1004-HH-10 MgmtEth0/RP0/CPU0/2 60 R MgmtEth0/RP0/CPU0/2
```

Total entries displayed: 2

where [DISABLED] shows that the LLDP is disabled on the interface MgmtEth0/RP0/CPU0/0.

### **Enabling LLDP per Management Interface**

The following example shows the commands to configure LLDP at the management interface level.

RP/0/RP0/CPU0:ios(config)#interface mgmtEth 0/RP0/CPU0/X RP/0/RP0/CPU0:ios(config-if)#lldp enable RP/0/RP0/CPU0:ios(config-if)#commit

### **Disabling LLDP Transmit and Receive Operations**

The following example shows the commands to disable the LLDP transmit operations at the specified management interface.

```
RP/0/RP0/CPU0:ios(config)#interface mgmtEth 0/RP0/CPU0/X
RP/0/RP0/CPU0:ios(config-if)#lldp transmit disable
RP/0/RP0/CPU0:ios(config-if)#commit
```

The following example shows the commands to disable the LLDP receive operations at the specified management interface.

```
RP/0/RP0/CPU0:ios(config)#interface mgmtEth 0/RP0/CPU0/X
RP/0/RP0/CPU0:ios(config-if)#lldp receive disable
RP/0/RP0/CPU0:ios(config-if)#commit
```

### **Debugging LLDP Issues**

The following commands are used for debugging issues in the LLDP functionality.

- show lldp traffic
- debug lldp all
- debug lldp errors
- · debug lldp events
- debug lldp packets
- · debug lldp tlvs
- debug lldp trace
- debug lldp verbose

# **Configure Telnet**

This procedure allows you to establish a telnet session to the management interface using its IP address. Use this procedure when NCS 1010 chassis is not booted using ZTP.

### Before you begin

Ensure that two xr-telnet-\* rpms are installed. .

### Procedure

Step 1 configure

# Example:

RP/0/RP0/CPU0:ios#configure

Enters the configuration mode.

### Step 2 telnet {ipv4 | ipv6} server max-servers *limit*

## **Example:**

RP/0/RP0/CPU0:ios(config)#telnet ipv4 server max-servers 10

Specifies the number of allowable telnet servers (up to 100). By default, telnet servers are not allowed. You must configure this command to enable the use of telnet servers.

# **Step 3** Use the **commit** or **end** command.

commit-Saves the configuration changes and remains within the configuration session.

end-Prompts user to take one of these actions:

- Yes-Saves configuration changes and exits the configuration session.
- No-Exits the configuration session without committing the configuration changes.
- Cancel-Remains in the configuration session without committing the configuration changes.

# **Configure SSH**

This procedure allows you to establish an SSH session to the management interface using its IP address. Use this procedure when NCS 1010 chassis is not booted using ZTP.

# Before you begin

· Generate the crypto key for SSH using the crypto key generate dsa command.

## Procedure

| Step 1 | configure                                                                            |
|--------|--------------------------------------------------------------------------------------|
|        | Example:                                                                             |
|        | RP/0/RP0/CPU0:ios#configure                                                          |
|        | Enters the configuration mode.                                                       |
| Step 2 | ssh server v2                                                                        |
|        | Example:                                                                             |
|        | RP/0/RP0/CPU0:ios(config)# ssh server v2                                             |
|        | Enables the SSH server to accept only SSHv2 client connections.                      |
| Step 3 | Use the <b>commit</b> or <b>end</b> command.                                         |
|        | commit-Saves the configuration changes and remains within the configuration session. |
|        | end-Prompts the user to take one of these actions:                                   |
|        | • Yes-Saves configuration changes and exits the configuration session.               |
|        | • No-Exits the configuration session without committing the configuration changes.   |

• Cancel-Remains in the configuration session without committing the configuration changes.

# Setup NCS 1010

Complete the following tasks to bring up your NCS 1010 for further configurations.

Figure 2: Setup Workflow for the Cisco NCS 1010

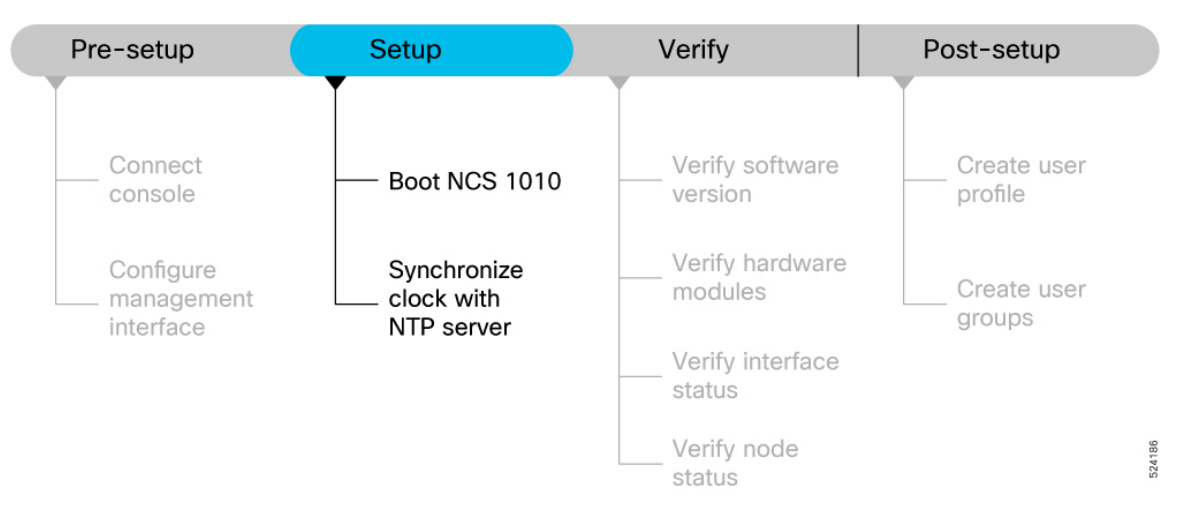

# Boot NCS 1010

Use the console port to connect to NCS 1010. By default, the console port connects to the XR mode. If necessary, you can establish subsequent connections through the management port, after it is configured.

# Procedure

| Step 1<br>Step 2 | Connect a terminal to the console port of the RP.<br>Start the terminal emulation program on your workstation.<br>The console settings are 9600 bps, 8 data bits, 1 stop bit and no parity.                                                                   |
|------------------|----------------------------------------------------------------------------------------------------|
| Step 3           | Power on NCS 1010.<br>To power on the shelves, install the AC or DC power supplies and cables. As NCS 1010 boots up, you can view the boot<br>process details at the console of the terminal emulation program.                                               |
| Step 4           | Press Enter.<br>The boot process is complete when the system prompts you to enter the root-system username. If the prompt does not appear, wait for a while to give NCS 1010 more time to complete the initial boot procedure; then press Enter.<br>Important |

If the boot process fails, it may be because the preinstalled image on the NCS 1010 is corrupt. In this case, you can boot NCS 1010 using an external bootable USB drive.

# **Boot NCS 1010 Using USB Drive**

The bootable USB drive is used to reimage NCS 1010 for system upgrade or to boot the NCS 1010 in case of boot failure. A bootable USB drive is created by copying a compressed boot file into a USB drive. The USB drive becomes bootable after the contents of the compressed file are extracted.

You can complete this task using the Windows, Linux, or MAC operating systems available on your local machine. The exact operation to be performed for each generic step that is outlined here depends on the operating system in use.

Use this task to boot the NCS 1010 using the USB drive.

### Before you begin

- You need a USB drive with a storage capacity of at least 4 GB.
- The USB drive should have a single partition.
- NCS 1010 software image can be downloaded from Software Download page on Cisco.com.
- Copy the compressed boot file from the software download page at Cisco.com to your local machine. The filename for the compressed boot file is in the format *ncs1010-usb-boot-<release\_number>.zip*.

### Procedure

| Step 1 | Connect the USB drive to your local machine and format it with the FAT32 file system.                                                                                                    |
|--------|----------------------------------------------------------------------------------------------------|
| Step 2 | Copy the compressed boot file to the USB drive.                                                                                                    |
| Step 3 | Verify that the copy operation is successful. To verify, compare the file size at source and destination. Also, verify the MD5 checksum value.                                                                                                    |
| Step 4 | Extract the content of the compressed boot file by unzipping it in the USB drive. This makes the USB drive a bootable drive.                                                                                                    |
|        | <b>Note</b><br>You must extract the contents of the zipped file ("EFI" and "boot" directories) directly in the root folder of the USB drive. If the unzipping application places the extracted files in a new folder, move the "EFI" and "boot" directories to the root folder of the USB drive. |
| Step 5 | Insert the USB drive in one of the USB ports of NCS 1010 line card/controller card.                                                                                                    |
| Step 6 | Reboot NCS 1010 using power cycle or console.                                                                                                    |
|        | Note<br>Use the reload bootmedia usb noprompt command to boot the NCS 1010 from the USB. If you are using the reload<br>bootmedia usb noprompt command, then you can skip the remaining steps.                                                                                                   |
| Step 7 | Press <b>Esc</b> to enter BIOS.                                                                                                    |

**Step 8** Select the **Save & Exit** tab of BIOS.

L

### Step 9 Choose IOS -XR Install.

The BIOS UI displays the USB drive vendor in the brackets, in this case, SMART USB 1084.

The system detects USB and boots the image from USB.

### Booting from USB.. Loading Kernel.. Verifying (loop)/boot/bzImage... (loop)/boot/bzImage verified using attached signature. Loading initrd.. Verifying (loop)/boot/initrd.img...

**Step 10** Remove the USB drive after the Rebooting the system after installation message is displayed. The NCS 1010 reboots automatically.

# Note

The USB must be removed only after the image is loaded successfully.

# Synchronize Clock with NTP Server

There is an independent system clock for IOS XR. To ensure that this clock does not deviate from true time, it must be synchronized with the clock of an NTP server.

### Before you begin

Configure Management Interface

# Procedure

| Step 1 | configure                                                                                                    |
|--------|----------------------------------------------------------------------------------------------------|
|        | Example:                                                                                                    |
|        | RP/0/RP0/CPU0:ios#configure                                                                                                    |
|        | Enters the configuration mode.                                                                                                    |
| Step 2 | ntp                                                                                                    |
|        | Example:                                                                                                    |
|        | RP/0/RP0/CPU0:ios(config)#ntp                                                                                                    |
|        | Enters NTP configuration mode.                                                                                                    |
| Step 3 | <b>server</b> [ <b>ipv4</b>   <b>ipv6</b> ] <i>ntp-server-ip-address</i> [ <b>version</b> <i>version-number</i> ] [ <b>key</b> <i>key-id</i> ] [ <b>minpoll</b> <i>interval</i> ] [ <b>maxpoll</b> <i>interval</i> ] [ <b>source</b> <i>type interface-path-id</i> ] [ <b>prefer</b> ] [ <b>burst</b> ] [ <b>iburst</b> ] |
|        | Example:                                                                                                    |
|        | IPv4:                                                                                                    |
|        | RP/0/RP0/CPU0:ios(config-ntp)#server 198.51.100.1 version 4 prefer iburst                                                                                                    |
|        | IPv6:                                                                                                    |

RP/0/RP0/CPU0:ios(config-ntp)#server 2001:DB8::1 version 4 prefer iburst

Synchronizes the console clock with the specified NTP server.

#### Note

The NTP server can also be reached through a VRF if the management interface is in a VRF.

**Step 4** Use one of the following commands:

- end
- commit

#### Example:

```
RP/0/RP0/CPU0:ios(config-ntp)#end
```

or

RP/0/RP0/CPU0:ncs1010(config-ntp)#commit

Saves configuration changes.

• When you issue the end command, the system prompts you to commit changes:

```
Uncommitted changes found, commit them before
  exiting(yes/no/cancel)?
[cancel]:
```

- Entering **yes** saves configuration changes to the running configuration file, exits the configuration session, and returns to EXEC mode.
- Entering no exits the configuration session and returns to EXEC mode without committing the configuration changes.
- Entering **cancel** leaves the system in the current configuration session without exiting or committing the configuration changes.
- Use the **commit** command to save the configuration changes to the running configuration file and remain within the configuration session.

## **Step 5** show running-config ntp

#### Example:

RP/0/RP0/CPU0:ios#show running-config ntp

```
Sun Nov 5 15:14:24.969 UTC
```

ntp

server 4.33.0.51 burst iburst

!

Displays the running configuration.

# Verify the Status of the External Reference Clock

This task explains how to verify the status of NTP components.

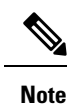

The commands can be entered in any order.

### Procedure

Step 1

```
Show ntp associations [detail] [location node-id]
Example:
RP/0/RP0/CPU0:ios#show ntp associations
Sun Nov 5 15:14:44.128 UTC
address ref clock st when poll reach delay offset disp
```

\*~192.0.2.1 198.51.100.1 2 81 128 377 1.84 7.802 2.129
\* sys\_peer, # selected, + candidate, - outlayer, x falseticker, ~ configured

#### Displays the status of NTP associations.

#### Example:

RP/0/RP0/CPU0:ios#show ntp associations detail Sun Nov 5 15:14:48.763 UTC

```
192.0.2.1 configured, our_master, stratum 2
ref ID 198.51.100.1, time E8F22BE9.79D4A841 (14:56:57.475 UTC Sun Nov 5 2023)
our mode client, peer mode server, our poll intvl 128, peer poll intvl 128
root delay 0.6866 msec, root disp 1.04, reach 377, sync dist 6.2590
delay 1.84 msec, offset 7.802 msec, dispersion 2.129
precision 2**23, version 4
org time E8F22F92.B647E8FC (15:13:22.712 UTC Sun Nov 5 2023)
rcv time E8F22F92.B88F303C (15:13:22.720 UTC Sun Nov 5 2023)
xmt time E8F22F92.B88F303C (15:13:22.720 UTC Sun Nov 5 2023)
filtdelay = 1.844 1.772 1.983 1.954 1.945 2.000 1.902 1.778
filtoffset = 7.857 7.802 8.065 8.063 8.332 8.397 8.664 8.684
filterror = 0.000 0.060 1.995 2.055 4.050 4.110 6.060 6.120
```

### Example:

RP/0/RP0/CPU0:ios#show ntp associations detail location 0/RP0/CPU0 Sun Nov 5 15:38:15.744 UTC

192.0.2.1 configured, our\_master, stratum 2
ref ID 198.51.100.1, time E8F233C0.5606A159 (15:31:12.336 UTC Sun Nov 5 2023)
our mode client, peer mode server, our poll intvl 128, peer poll intvl 128
root delay 0.7019 msec, root disp 0.47, reach 377, sync dist 5.6762
delay 2.01 msec, offset 7.226 msec, dispersion 3.856
precision 2\*\*23, version 4
org time E8F23563.DE5D42D5 (15:38:11.868 UTC Sun Nov 5 2023)
rcv time E8F23563.E07C296D (15:38:11.876 UTC Sun Nov 5 2023)
xmt time E8F23563.E07C296D (15:38:11.876 UTC Sun Nov 5 2023)
filtdelay = 2.006 1.865 1.936 1.762 1.932 1.875 1.881 2.011
filtoffset = 7.210 7.305 7.372 7.226 7.298 7.258 7.251 7.224
filterror = 0.000 2.025 2.085 4.035 4.095 6.060 6.120 8.070

**Step 2** show ntp status [location node-id]

```
Example:

RP/0/RP0/CPU0:ios#show ntp status

Sun Nov 5 15:14:36.949 UTC

Clock is synchronized, stratum 3, reference is 192.0.2.1

nominal freq is 100000000.0000 Hz, actual freq is 44881851.3383 Hz, precision is 2**24

reference time is E8F22D7A.AB020D97 (15:04:26.668 UTC Sun Nov 5 2023)

clock offset is 9.690 msec, root delay is 2.553 msec

root dispersion is 24.15 msec, peer dispersion is 2.13 msec

loopfilter state is 'CTRL' (Normal Controlled Loop), drift is 0.0000212807 s/s

system poll interval is 128, last update was 610 sec ago

authenticate is disabled, panic handling is disabled,

hostname resolution retry interval is 1440 minutes.
```

Verifies that the clock is synchronized with the NTP server.

# **Troubleshoot NTP Issues**

For NTP troublehooting information, see here.

# Verify the Software and Hardware Status

After logging into the console, perform preliminary checks to verify the default setup.

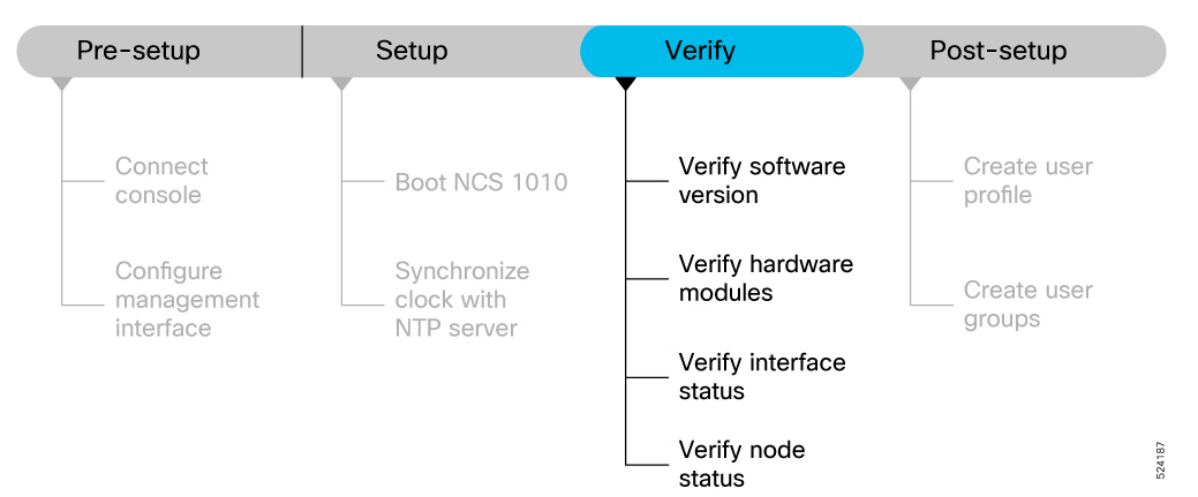

Figure 3: Verification Workflow for the Cisco NCS 1010 Setup

Ensure that you have completed the procedures in Setup NCS 1010, on page 9 section before proceeding with the following verification tasks:

The output of the examples in the procedures is not from the latest software release. The output will change for any explicit references to the current release.

Ŋ

Note

# **Verify Software Version**

View the software version installed on the NCS 1010.

### Procedure

Verify the latest version of the Cisco IOS XR software installed on the NCS 1010.

### Example:

```
RP/0/RP0/CPU0:ios#show version
Sat Mar 25 11:38:23.614 IST
Cisco IOS XR Software, Version 24.3.1
Copyright (c) 2013-2023 by Cisco Systems, Inc.
Build Information:
Built By : ingunawa
Built On : Tue Mar 07 02:22:55 UTC 2023
Build Host : iox-ucs-063
Workspace : /auto/iox-ucs-063-san2/prod/203.0.113.1I.SIT_IMAGE/ncs1010/ws
Version : 24.3.1
Label : 24.3.1
cisco NCS1010 (C3758 @ 2.20GHz)
cisco NCS1010-SA (C3758 @ 2.20GHz) processor with 32GB of memory
OLT-C-R-SITE-1 uptime is 2 weeks, 12 hours, 59 minutes
NCS 1010 - Chassis
```

#### Note

You must upgrade the system if a new version of the system is available to avail the latest features on the NCS 1010.

For more information about upgrading the software version, see Upgrade the Software.

The **show version** only displays the IOS XR version in the label field if modific ations are made to the running software on the booted ISO image during installation of a newer version.

# **Verify Hardware Modules**

Cisco NCS 1010 have various hardware modules such as processors, line cards, fan trays, and power modules installed on the NCS 1010. Ensure that the firmware on various hardware components of the NCS 1010 is compatible with the installed Cisco IOS XR image. You also must verify that all the installed hardware and firmware modules are operational.

# Procedure

**Step 1** Verify the status of the hardware modules using the **show platform** command.

### Example:

| RP/0/RP0/CPU0:ios | #show platform           |            |              |
|-------------------|--------------------------|------------|--------------|
| Wed Apr 27 08:43: | 40.130 UTC               |            |              |
| Node              | Туре                     | State      | Config state |
| 0/RP0/CPU0        | NCS1010-CNTLR-K9(Active) | IOS XR RUN | NSHUT, NMON  |

FPD Versions

| )/PM0    | NCS1010-AC-PSU | OFFLINE     | NSHUT, NMON |
|----------|----------------|-------------|-------------|
| )/PM1    | NCS1010-AC-PSU | OPERATIONAL | NSHUT, NMON |
| )/FTO    | NCS1010-FAN    | OPERATIONAL | NSHUT, NMON |
| )/FT1    | NCS1010-FAN    | OPERATIONAL | NSHUT, NMON |
| )/0/NXR0 | NCS1K-OLT-C    | OPERATIONAL | NSHUT, NMON |
| 0/1      | NCS1K-BRK-SA   | OPERATIONAL | NSHUT, NMON |
| 0/1/0    | NCS1K-BRK-8    | OPERATIONAL | NSHUT, NMON |
| 0/1/1    | NCS1K-BRK-8    | OPERATIONAL | NSHUT, NMON |
| 0/1/2    | NCS1K-BRK-24   | OPERATIONAL | NSHUT, NMON |
| 0/1/3    | NCS1K-BRK-24   | OPERATIONAL | NSHUT, NMON |
| )/2      | NCS1K-MD-32E-C | OPERATIONAL | NSHUT, NMON |
| )/3      | NCS1K-MD-320-C | OPERATIONAL | NSHUT, NMON |
|          |                |             |             |

**Step 2** View the list of hardware and firmware modules that are detected on the NCS 1010 using the **show hw-module fpd** command.

### Example:

RP/0/RP0/CPU0:ios# show hw-module fpd

Fri Aug 30 05:59:44.248 IST

Auto-upgrade:Enabled,PM excluded Attribute codes: B golden, P protect, S secure, A Anti Theft aware

|            |                  |       |                |     |         | =====   |          |            |
|------------|------------------|-------|----------------|-----|---------|---------|----------|------------|
| Location   | Card type        | HWver | FPD device     | ATR | Status  | Running | Programd | Reload Loc |
| 0/RP0/CPU0 | NCS1010-CNTLR-K9 | 1.11  | ADMConfig      |     | CURRENT | 3.40    | 3.40     | NOT REQ    |
| 0/RP0/CPU0 | NCS1010-CNTLR-K9 | 1.11  | BIOS           | S   | CURRENT | 4.80    | 4.80     | 0/RP0      |
| 0/RP0/CPU0 | NCS1010-CNTLR-K9 | 1.11  | BIOS-Golden    | BS  | CURRENT |         | 4.10     | 0/RP0      |
| 0/RP0/CPU0 | NCS1010-CNTLR-K9 | 1.11  | CpuFpga        | S   | CURRENT | 1.13    | 1.13     | 0/RP0      |
| 0/RP0/CPU0 | NCS1010-CNTLR-K9 | 1.11  | CpuFpgaGolden  | BS  | CURRENT |         | 1.01     | 0/RP0      |
| 0/RP0/CPU0 | NCS1010-CNTLR-K9 | 1.11  | SsdMicron5300  | S   | CURRENT | 0.01    | 0.01     | 0/RP0      |
| 0/RP0/CPU0 | NCS1010-CNTLR-K9 | 1.11  | TamFw          | S   | CURRENT | 6.13    | 6.13     | 0/RP0      |
| 0/RP0/CPU0 | NCS1010-CNTLR-K9 | 1.11  | TamFwGolden    | BS  | CURRENT |         | 6.11     | 0/RP0      |
| 0/PM0      | NCS1010-AC-PSU   | 1.0   | AP-PriMCU      |     | CURRENT | 1.03    | 1.03     | NOT REQ    |
| 0/PM0      | NCS1010-AC-PSU   | 1.0   | AP-SecMCU      |     | CURRENT | 2.01    | 2.01     | NOT REQ    |
| 0/PM1      | NCS1010-AC-PSU   | 1.0   | AP-PriMCU      |     | CURRENT | 1.03    | 1.03     | NOT REQ    |
| 0/PM1      | NCS1010-AC-PSU   | 1.0   | AP-SecMCU      |     | CURRENT | 2.01    | 2.01     | NOT REQ    |
| 0/0/NXR0   | NCS1K-E-OLT-R-C  | 1.0   | OLT            | S   | CURRENT | 3.16    | 3.16     | NOT REQ    |
| 0/0/NXR0   | NCS1K-E-OLT-R-C  | 1.0   | Raman-1        | S   | CURRENT | 3.16    | 3.16     | NOT REQ    |
| 0/Rack     | NCS1010-SA       | 2.1   | EITU-ADMConfig |     | CURRENT | 2.10    | 2.10     | NOT REQ    |
| 0/Rack     | NCS1010-SA       | 2.1   | IoFpga         | S   | CURRENT | 1.19    | 1.19     | NOT REQ    |
| 0/Rack     | NCS1010-SA       | 2.1   | IoFpgaGolden   | BS  | CURRENT |         | 1.01     | NOT REQ    |
| 0/Rack     | NCS1010-SA       | 2.1   | SsdMicron5300  | S   | CURRENT | 0.01    | 0.01     | 0/Rack     |

From the **show hw-module fpd** output, verify that all hardware modules that are installed on the chassis are listed. An unlisted module indicates that the module is either malfunctioning, or has not been installed properly. You must remove and reinstall the hardware module.

The fields in the show hw-module fpd output are:

- **FPD Device**: Name of the hardware component, such as IO FPGA, or BIOS. The Golden FPDs are not field upgradable.
- Running: Current version of the firmware running on the FPD.
- Programd: Version of the FPD programmed on the module
- Status: Upgrade status of the firmware. The different states are:

| Status    | Description                                                                                                    |
|-----------|----------------------------------------------------------------------------------------------------|
| CURRENT   | The firmware version is the latest version.                                                                                      |
| READY     | The firmware of the FPD is ready for an upgrade.                                                                                 |
| NOT READY | The firmware of the FPD is not ready for an upgrade.                                                                             |
| NEED UPGD | A new firmware version is available in the installed image. We recommend that you to perform an upgrade of the firmware version. |
| RLOAD REQ | The upgrade is complete, and the ISO image requires a reload.                                                                    |
| UPGD DONE | The firmware upgrade is successful.                                                                                              |
| UPGD FAIL | The firmware upgrade has failed.                                                                                                 |
| BACK IMG  | The firmware is corrupt. Reinstall the firmware.                                                                                 |
| UPGD SKIP | The upgrade is skipped because the installed firmware version is higher than the one available in the image.                     |

#### Table 2: Status and Description of the Firmware Upgrade

```
Step 3 Upgrade the required firmware as required, using the upgrade hw-module location all fpd all command.
```

# **Example:**

```
RP/0/RP0/CPU0:ios#upgrade hw-module location all fpd all
```

Alarms are created showing all modules that needs to be upgraded.

```
Active Alarms
```

| Location                  | Severity    | Group     | Set Time   |          |     | Desc | rip | otion |      |      |         |    |     |    |
|---------------------------|-------------|-----------|------------|----------|-----|------|-----|-------|------|------|---------|----|-----|----|
| 0/6/CPU0<br>Current Sta   | Major<br>te | FPD_Infra | 09/16/2019 | 12:34:59 | UTC | One  | Or  | More  | FPDs | Need | Upgrade | Or | Not | In |
| 0/10/CPU0<br>Current Sta  | Major       | FPD_Infra | 09/16/2019 | 12:34:59 | UTC | One  | Or  | More  | FPDs | Need | Upgrade | Or | Not | In |
| 0/RP0/CPU0<br>Current Sta | Major       | FPD_Infra | 09/16/2019 | 12:34:59 | UTC | One  | Or  | More  | FPDs | Need | Upgrade | Or | Not | In |
| 0/RP1/CPU0<br>Current Sta | Major<br>te | FPD_Infra | 09/16/2019 | 12:34:59 | UTC | One  | Or  | More  | FPDs | Need | Upgrade | Or | Not | In |
| 0/FC0<br>Current Sta      | Major       | FPD_Infra | 09/16/2019 | 12:34:59 | UTC | One  | Or  | More  | FPDs | Need | Upgrade | Or | Not | In |
| 0/FC1<br>Current Sta      | Major<br>te | FPD_Infra | 09/16/2019 | 12:34:59 | UTC | One  | Or  | More  | FPDs | Need | Upgrade | Or | Not | In |

### Note

The BIOS and IOFPGA upgrades require a restart of the NCS 1010 for the new version to take effect.

**Step 4** Verify status of the modules after upgrade using the **show hw-module fpd** command.

### **Example:**

| RP/0/RP0/C | PU0:ios# <b>show hw-module</b> | e fpd            | DEO.       |         |          |            |
|------------|--------------------------------|------------------|------------|---------|----------|------------|
| Wed Jun 29 | 08:50:21.057 UTC               |                  |            |         |          |            |
| Auto-upgra | de:Disabled                    |                  |            | FPD Ve  | ersions  |            |
|            |                                |                  |            | ======  |          |            |
| Location   | Card type                      | HWver FPD device | ATR Status | Running | Programd | Reload Loc |

FPD Versions

| 0/RP0/CPU0 | NCS1010-CNTLR-K9 | 1.0 | ADMConfig      |    | CURRENT | 3.40  | 3.40  | NOT REO |
|------------|------------------|-----|----------------|----|---------|-------|-------|---------|
| 0/RP0/CPU0 | NCS1010-CNTLR-K9 | 1.0 | BIOS           | S  | CURRENT | 4.10  | 4.10  | 0/RPO   |
| 0/RP0/CPU0 | NCS1010-CNTLR-K9 | 1.0 | BIOS-Golden    | BS | CURRENT |       | 4.10  | 0/RP0   |
| 0/RP0/CPU0 | NCS1010-CNTLR-K9 | 1.0 | CpuFpga        | S  | CURRENT | 1.02  | 1.02  | 0/RP0   |
| 0/RP0/CPU0 | NCS1010-CNTLR-K9 | 1.0 | CpuFpgaGolden  | BS | CURRENT |       | 1.01  | 0/RP0   |
| 0/RP0/CPU0 | NCS1010-CNTLR-K9 | 1.0 | SsdIntelS4510  | S  | CURRENT | 11.32 | 11.32 | 0/RP0   |
| 0/RP0/CPU0 | NCS1010-CNTLR-K9 | 1.0 | TamFw          | S  | CURRENT | 6.13  | 6.13  | 0/RP0   |
| 0/RP0/CPU0 | NCS1010-CNTLR-K9 | 1.0 | TamFwGolden    | BS | CURRENT |       | 6.11  | 0/RP0   |
| 0/PM0      | NCS1010-AC-PSU   | 0.0 | AP-PriMCU      |    | CURRENT | 1.03  | 1.03  | NOT REQ |
| 0/PM0      | NCS1010-AC-PSU   | 0.0 | AP-SecMCU      |    | CURRENT | 2.01  | 2.01  | NOT REQ |
| 0/PM1      | NCS1010-AC-PSU   | 0.0 | AP-PriMCU      |    | CURRENT | 1.03  | 1.03  | NOT REQ |
| 0/PM1      | NCS1010-AC-PSU   | 0.0 | AP-SecMCU      |    | CURRENT | 2.01  | 2.01  | NOT REQ |
| 0/0/NXR0   | NCS1K-ILA-C      | 1.0 | ILA            | S  | CURRENT | 1.00  | 1.00  | NOT REQ |
| 0/Rack     | NCS1010-SA       | 1.0 | EITU-ADMConfig |    | CURRENT | 2.10  | 2.10  | NOT REQ |
| 0/Rack     | NCS1010-SA       | 1.0 | IoFpga         | S  | CURRENT | 1.04  | 1.04  | NOT REQ |
| 0/Rack     | NCS1010-SA       | 1.0 | IoFpgaGolden   | BS | CURRENT |       | 1.01  | NOT REQ |
| 0/Rack     | NCS1010-SA       | 1.0 | SsdIntelS4510  | S  | CURRENT | 11.32 | 11.32 | 0/Rack  |

The status of the upgraded nodes shows that a reload is required.

**Step 5** Reload the individual nodes that require an upgrade.

# Example:

RP/0/RP0/CPU0:ios#reload location node-location

**Step 6** Verify that all nodes that had required an upgrade now shows an updated status of CURRENT with an updated FPD version.

# Example:

Thu Mar 2 12:35:06.602 IST

Auto-upgrade:Enabled Attribute codes: B golden, P protect, S secure, A Anti Theft aware

| Location   | Card type        | HWver | FPD device     | ATR | Status  | Running | Programd | Reload Loc |
|------------|------------------|-------|----------------|-----|---------|---------|----------|------------|
| 0/RP0/CPU0 | NCS1010-CNTLR-K9 | 1.11  | ADMConfig      |     | CURRENT | 3.40    | 3.40     | NOT REQ    |
| 0/RP0/CPU0 | NCS1010-CNTLR-K9 | 1.11  | BIOS           | S   | CURRENT | 4.20    | 4.20     | 0/RPO      |
| 0/RP0/CPU0 | NCS1010-CNTLR-K9 | 1.11  | BIOS-Golden    | BS  | CURRENT |         | 4.10     | 0/RP0      |
| 0/RP0/CPU0 | NCS1010-CNTLR-K9 | 1.11  | CpuFpga        | S   | CURRENT | 1.11    | 1.11     | 0/RPO      |
| 0/RP0/CPU0 | NCS1010-CNTLR-K9 | 1.11  | CpuFpgaGolden  | BS  | CURRENT |         | 1.01     | 0/RP0      |
| 0/RP0/CPU0 | NCS1010-CNTLR-K9 | 1.11  | SsdIntelS4510  | S   | CURRENT | 11.32   | 11.32    | 0/RP0      |
| 0/RP0/CPU0 | NCS1010-CNTLR-K9 | 1.11  | TamFw          | S   | CURRENT | 6.13    | 6.13     | 0/RP0      |
| 0/RP0/CPU0 | NCS1010-CNTLR-K9 | 1.11  | TamFwGolden    | BS  | CURRENT |         | 6.11     | 0/RP0      |
| 0/PM0      | NCS1010-AC-PSU   | 0.0   | AP-PriMCU      |     | CURRENT | 1.03    | 1.03     | NOT REQ    |
| 0/PM0      | NCS1010-AC-PSU   | 0.0   | AP-SecMCU      |     | CURRENT | 2.01    | 2.01     | NOT REQ    |
| 0/PM1      | NCS1010-AC-PSU   | 0.0   | AP-PriMCU      |     | CURRENT | 1.03    | 1.03     | NOT REQ    |
| 0/PM1      | NCS1010-AC-PSU   | 0.0   | AP-SecMCU      |     | CURRENT | 2.01    | 2.01     | NOT REQ    |
| 0/0/NXR0   | NCS1K-OLT-L      | 1.0   | OLT            | S   | CURRENT | 1.02    | 1.02     | NOT REQ    |
| 0/Rack     | NCS1010-SA       | 2.1   | EITU-ADMConfig |     | CURRENT | 2.10    | 2.10     | NOT REQ    |
| 0/Rack     | NCS1010-SA       | 2.1   | IoFpga         | S   | CURRENT | 1.12    | 1.12     | NOT REQ    |
| 0/Rack     | NCS1010-SA       | 2.1   | IoFpgaGolden   | BS  | CURRENT |         | 1.01     | NOT REQ    |
| 0/Rack     | NCS1010-SA       | 2.1   | SsdIntelS4510  | S   | CURRENT | 11.32   | 11.32    | 0/Rack     |

# **Verify Interface Status**

All available interfaces must be discovered by the system after booting the Cisco NCS 1010. Interfaces not discovered might indicate a malfunction in the unit.

# Procedure

Use the **show ipv4 interfaces brief** or **show ipv6 interfaces brief** command to view the interfaces discovered by the system.

### Example:

RP/0/RP0/CPU0:ios#show ipv4 interfaces brief Wed May 25 11:50:28.438 UTC

| Intf<br>Name                                                                         | Intf L<br>State St                               | ineP<br>ate                                      | Encap<br>Туре                                              |                        | MTU<br>(byte)                                              | BW<br>(Kbps)                 |
|--------------------------------------------------------------------------------------|--------------------------------------------------|--------------------------------------------------|------------------------------------------------------------|------------------------|------------------------------------------------------------|------------------------------|
| Lo0<br>Lo3<br>Nu0<br>Gi0/0/0/0<br>Mg0/RP0/CPU0/0<br>Mg0/RP0/CPU0/1<br>Mg0/RP0/CPU0/2 | up<br>up<br>up<br>up<br>admin-down<br>admin-down | up<br>up<br>up<br>up<br>admin-down<br>admin-down | Loopbac<br>Loopbac<br>Null<br>ARPA<br>ARPA<br>ARPA<br>ARPA | k<br>k<br>1514<br>1514 | 1500<br>1500<br>1510<br>1514<br>1514<br>1000000<br>1000000 | 0<br>0<br>1000000<br>1000000 |
| PT0/RP0/CPU0/0<br>PT0/RP0/CPU0/1                                                     | admin-down<br>admin-down                         | admin-down<br>admin-down                         | ARPA<br>ARPA                                               | 1514<br>1514           | 1000000                                                    |                              |

### Example:

RP/0/RP0/CPU0:ios#show ipv4 interfaces brief Tue Jul 12 07:32:42.390 UTC

| Interface              | IP-Address   | Status   | Protocol | Vrf-Name |
|------------------------|--------------|----------|----------|----------|
| Loopback0              | 198.51.100.1 | Up       | Up       | default  |
| Loopback3              | 203.0.113.1  | Up       | Up       | default  |
| GigabitEthernet0/0/0/0 | 192.0.2.1    | Up       | Up       | default  |
| MgmtEth0/RP0/CPU0/0    | 192.0.2.255  | Up       | Up       | default  |
| PTP0/RP0/CPU0/0        | unassigned   | Shutdown | Down     | default  |
| MgmtEth0/RP0/CPU0/1    | unassigned   | Down     | Down     | default  |
| PTP0/RP0/CPU0/1        | unassigned   | Shutdown | Down     | default  |
| MgmtEth0/RP0/CPU0/2    | unassigned   | Down     | Down     | default  |
|                        |              |          |          |          |

When a NCS 1010 is turned ON for the first time, all interfaces are in the **unassigned** state.

Ensure that the total number of interfaces that are displayed in the result matches with the actual number of interfaces present on the NCS 1010, and that the interfaces are created according to the type of line cards displayed in **show platform** command.

# **Verify Node Status**

A node can be a specified location, or the complete hardware module in the system. You must verify that the software state of all route processors, line cards, and the hardware state of fabric cards, fan trays, and power modules are listed, and their state is OPERATIONAL. This indicates that the IOS XR console is operational on the cards.

# Procedure

Verify the operational status of the node using the show platform command.

### Example:

| Wed Apr 27 08<br>Node         | :43:40.130 UTC<br>Type                      | State       | Config state |
|-------------------------------|---------------------------------------------|-------------|--------------|
|                               |                                             |             |              |
| 0/RP0/CPU0                    | NCS1010-CNTLR-K9 (Active)                   | IOS XR RUN  | NSHUT, NMON  |
| 0/PM0                         | NCS1010-AC-PSU                              | OFFLINE     | NSHUT, NMON  |
| 0/PM1                         | NCS1010-AC-PSU                              | OPERATIONAL | NSHUT, NMON  |
| 0/FT0                         | NCS1010-FAN                                 | OPERATIONAL | NSHUT, NMON  |
| 0/FT1                         | NCS1010-FAN                                 | OPERATIONAL | NSHUT, NMON  |
| 0/0/NXR0                      | NCS1K-OLT-C                                 | OPERATIONAL | NSHUT, NMON  |
| 0/1                           | NCS1K-BRK-SA                                | OPERATIONAL | NSHUT, NMON  |
| 0/1/0                         | NCS1K-BRK-8                                 | OPERATIONAL | NSHUT, NMON  |
| 0/1/1                         | NCS1K-BRK-8                                 | OPERATIONAL | NSHUT, NMON  |
| 0/1/2                         | NCS1K-BRK-24                                | OPERATIONAL | NSHUT, NMON  |
| 0/1/3                         | NCS1K-BRK-24                                | OPERATIONAL | NSHUT, NMON  |
| 0/2                           | NCS1K-MD-32E-C                              | OPERATIONAL | NSHUT, NMON  |
| 0/3                           | NCS1K-MD-320-C                              | OPERATIONAL | NSHUT, NMON  |
| Example:                      |                                             |             |              |
| RP/0/RP0/CPU0<br>Thu Mar 2 12 | ios# <b>show platform</b><br>:35:01.883 IST |             |              |
| Node                          | Туре                                        | State       | Config state |

| NCS1010-CNTLR-K9(Active) | IOS XR RUN                                                                                                    | NSHUT, NMON                                                                                                    |
|--------------------------|----------------------------------------------------------------------------------------------------|----------------------------------------------------------------------------------------------------|
| NCS1010-AC-PSU           | OPERATIONAL                                                                                                    | NSHUT, NMON                                                                                                    |
| NCS1010-AC-PSU           | OFFLINE                                                                                                    | NSHUT, NMON                                                                                                    |
| NCS1010-FAN              | OPERATIONAL                                                                                                    | NSHUT, NMON                                                                                                    |
| NCS1010-FAN              | OPERATIONAL                                                                                                    | NSHUT, NMON                                                                                                    |
| NCS1K-OLT-L              | OPERATIONAL                                                                                                    | NSHUT, NMON                                                                                                    |
| NCS1K-BRK-24             | OPERATIONAL                                                                                                    | NSHUT, NMON                                                                                                    |
|                          | NCS1010-CNTLR-K9(Active)<br>NCS1010-AC-PSU<br>NCS1010-AC-PSU<br>NCS1010-FAN<br>NCS1010-FAN<br>NCS1K-OLT-L<br>NCS1K-BRK-24 | NCS1010-CNTLR-K9(Active) IOS XR RUN<br>NCS1010-AC-PSU OPERATIONAL<br>NCS1010-AC-PSU OFFLINE<br>NCS1010-FAN OPERATIONAL<br>NCS1010-FAN OPERATIONAL<br>NCS1K-OLT-L OPERATIONAL<br>NCS1K-BRK-24 OPERATIONAL |

### What to do next

This completes verification of the basic NCS 1010 setup. You can now complete the post-setup tasks where you manage user profiles and groups.

# **Verify Inventory**

The show inventory command displays details of the hardware inventory of NCS 1010.

To verify the inventory information for all the physical entities, perform the following procedure.

## Procedure

### show inventory

Displays the details of the physical entities of NCS 1010 along with the details of SFPs.

#### Example:

RP/0/RP0/CPU0:ios#show inventory Wed Apr 27 08:43:44.222 UTC NAME: "Rack 0", DESCR: "NCS1010 - Shelf Assembly" , VID: V00, SN: FCB2504B0X4 PID: NCS1010-SA NAME: "0/RP0/CPU0", DESCR: "Network Convergence System 1010 Controller" PID: NCS1010-CNTLR-K9 , VID: V00, SN: FCB2506B0NX NAME: "0/1", DESCR: "NCS 1000 shelf for 4 passive modules" , VID: V00 , SN: FCB2534B0GR PID: NCS1K-BRK-SA NAME: "0/1/0", DESCR: "NCS 1000 MTP/MPO to 8 port passive breakout module" PID: NCS1K-BRK-8 , VID: V00 , SN: MPM25401005 NAME: "0/1/1", DESCR: "NCS 1000 MTP/MPO to 8 port passive breakout module" , VID: V00 , SN: MPM25401003 PID: NCS1K-BRK-8 NAME: "0/1/2", DESCR: "NCS 1000 MTP/MPO to 24 colorless chs passive breakout module" PID: NCS1K-BRK-24 , VID: V00 , SN: MPM25141004 NAME: "0/1/3", DESCR: "NCS 1000 MTP/MPO to 24 colorless chs passive breakout module" , VID: V00 , SN: MPM25371005 PID: NCS1K-BRK-24 NAME: "0/2", DESCR: "NCS 1000 32 chs Even Mux/Demux Patch Panel - 150GHz - C-band" PID: NCS1K-MD-32E-C , VID: V00 , SN: ACW2529YE13 NAME: "0/3", DESCR: "NCS 1000 32 chs Odd Mux/Demux Patch Panel - 150GHz - C-band" PID: NCS1K-MD-320-C , VID: V00 , SN: ACW2529YA13 NAME: "0/FT0", DESCR: "NCS1010 - Shelf Fan" PID: NCS1010-FAN , VID: V00, SN: FCB2504B0W3 NAME: "0/FT1", DESCR: "NCS1010 - Shelf Fan" PID: NCS1010-FAN , VID: V00, SN: FCB2504B0U8 NAME: "0/PM0", DESCR: "NCS 1010 - AC Power Supply Unit" PID: NCS1010-AC-PSU , VID: V00, SN: APS244700D0 NAME: "0/PM1", DESCR: "NCS 1010 - AC Power Supply Unit" PID: NCS1010-AC-PSU , VID: V00, SN: APS244700BY

# **Verify Management Interface Status**

To verify the management interface status, perform the following procedure.

### Procedure

### Step 1 show interfaces MgmtEth 0/RP0/CPU0/0

Displays the management interface configuration.

### Example:

```
RP/0/RP0/CPU0:ios#show interfaces MgmtEth 0/RP0/CPU0/0
Wed May 25 11:49:18.118 UTC
```

MgmtEth0/RP0/CPU0/0 is up, line protocol is up Interface state transitions: 1 Hardware is Management Ethernet, address is 38fd.f866.0964 (bia 38fd.f866.0964) Internet address is 192.0.2.254/16 MTU 1514 bytes, BW 1000000 Kbit (Max: 1000000 Kbit) reliability 255/255, txload 0/255, rxload 0/255 Encapsulation ARPA, Full-duplex, 1000Mb/s, CX, link type is autonegotiation loopback not set, Last link flapped 15:05:21 ARP type ARPA, ARP timeout 04:00:00 Last input never, output 00:00:00 Last clearing of "show interface" counters never 5 minute input rate 0 bits/sec, 0 packets/sec 5 minute output rate 0 bits/sec, 0 packets/sec 53138 packets input, 6636701 bytes, 0 total input drops 0 drops for unrecognized upper-level protocol Received 12145 broadcast packets, 40082 multicast packets 0 runts, 0 giants, 0 throttles, 0 parity 0 input errors, 0 CRC, 0 frame, 0 overrun, 0 ignored, 0 abort 217288 packets output, 60964220 bytes, 0 total output drops Output 1 broadcast packets, 15 multicast packets 0 output errors, 0 underruns, 0 applique, 0 resets 0 output buffer failures, 0 output buffers swapped out 1 carrier transitions

### Step 2 show interfaces summary and show interfaces brief

Verifies the management interface status.

#### Example:

| RP/0/RP0/CPU0:ios# <b>sh</b> | ow interfac | es summa | ary  |            |
|------------------------------|-------------|----------|------|------------|
| Mon Nov 4 18:10:14.          | 996 IST     |          |      |            |
| Interface Type               | Total       | UP       | Down | Admin Down |
|                              |             |          |      |            |
| ALL TYPES                    | 9           | 7        | 0    | 2          |
|                              |             |          |      |            |
| IFT GETHERNET                | 1           | 1        | 0    | 0          |
| IFT_LOOPBACK                 | 1           | 1        | 0    | 0          |
| IFT ETHERNET                 | 4           | 4        | 0    | 0          |
| IFT_NULL                     | 1           | 1        | 0    | 0          |
| TET PTP ETHERNET             | 2           | 0        | 0    | 2          |

#### Example:

### RP/0/RP0/CPU0:ios#**show interfaces brief** Mon Nov 4 18:11:37.222 IST

| Intf<br>Name                                                                                    | Intf<br>State                            | LineP<br>State                           | Encap<br>Type                                                    | MTU<br>(byte)                                        | BW<br>(Kbps)                                             |
|-------------------------------------------------------------------------------------------------|------------------------------------------|------------------------------------------|------------------------------------------------------------------|------------------------------------------------------|----------------------------------------------------------|
| Lo0<br>Nu0<br>Gi0/0/0/0<br>Mg0/RP0/CPU0/0<br>Mg0/RP0/CPU0/1<br>Mg0/RP0/CPU0/2<br>PT0/RP0/CPU0/2 | up<br>up<br>up<br>up<br>up<br>admin-down | up<br>up<br>up<br>up<br>up<br>admin-down | Loopback<br>Null<br>ARPA<br>ARPA<br>ARPA<br>ARPA<br>ARPA<br>ARPA | 1500<br>1500<br>1514<br>1514<br>1514<br>1514<br>1514 | 0<br>0<br>100000<br>100000<br>100000<br>100000<br>100000 |
| Mg0/RP0/RCOM0/0                                                                                 | admin-down<br>up                         | admin-down<br>up                         | ARPA<br>ARPA                                                     | 1514<br>1514                                         | 1000000                                                  |

### **Example:**

RP/0/RP0/CPU0:ios#show ipv4 interfaces brief
Mon Nov 4 18:12:32.082 IST

L

| Interface              | IP-Address  | Status   | Protocol | Vrf-Name |
|------------------------|-------------|----------|----------|----------|
| Loopback0              | 192.0.2.1   | Up       | Up       | default  |
| GigabitEthernet0/0/0/0 | 192.0.2.1   | Up       | Up       | default  |
| MgmtEth0/RP0/CPU0/0    | 192.0.2.254 | Up       | Up       | default  |
| PTP0/RP0/CPU0/0        | unassigned  | Shutdown | Down     | default  |
| MgmtEth0/RP0/CPU0/1    | 203.0.113.1 | Up       | Up       | default  |
| PTP0/RP0/CPU0/1        | unassigned  | Shutdown | Down     | default  |
| MgmtEth0/RP0/CPU0/2    | 192.0.2.255 | Up       | Up       | default  |
| MgmtEth0/RP0/RCOM0/0   | unassigned  | Up       | Up       | default  |
|                        |             |          |          |          |

# **Verify Alarms**

You can view the alarm information using the show alarms command.

# Procedure

show alarms [ brief [ card | rack | system ] [ location location ] [ active | history ] | detail [ card | rack | system ] [ location location ] [ active | clients | history | stats ] ]

Displays alarms in brief or detail.

### **Example:**

RP/0/RP0/CPU0:ios#show alarms brief system active

| Thu Apr 28 06: | hu Apr 28 06:16:50.524 UTC |            |                         |                                         |  |  |  |  |  |  |  |
|----------------|----------------------------|------------|-------------------------|-----------------------------------------|--|--|--|--|--|--|--|
| Active Alarms  |                            |            |                         |                                         |  |  |  |  |  |  |  |
| Location       | Severity                   | Group      | Set Time                | Description                             |  |  |  |  |  |  |  |
| 0/RP0/CPU0     | Major                      | Ethernet   | 04/28/2022 06:03:39 UTC | RP-SW: SPI flash config is incorrect    |  |  |  |  |  |  |  |
| 0/PM0          | Major                      | Environ    | 04/28/2022 06:03:50 UTC | Power Module Error (PM VIN VOLT OOR)    |  |  |  |  |  |  |  |
| 0/PM0          | Major                      | Environ    | 04/28/2022 06:03:50 UTC | Power Module Output Disabled            |  |  |  |  |  |  |  |
| (PM OUTPUT DIS | ABLED)                     |            |                         | -                                       |  |  |  |  |  |  |  |
| 0              | Major                      | Environ    | 04/28/2022 06:03:50 UTC | Power Group redundancy lost             |  |  |  |  |  |  |  |
| 0/PM0          | Major                      | FPD Infra  | 04/28/2022 06:04:08 UTC | One Or More FPDs Need Upgrade Or Not In |  |  |  |  |  |  |  |
| Current State  |                            | —          |                         |                                         |  |  |  |  |  |  |  |
| 0/PM1          | Major                      | FPD Infra  | 04/28/2022 06:04:09 UTC | One Or More FPDs Need Upgrade Or Not In |  |  |  |  |  |  |  |
| Current State  |                            | —          |                         |                                         |  |  |  |  |  |  |  |
| 0/0            | Major                      | Controller | 04/28/2022 06:05:12 UTC | Osc0/0/0/0 - Provisioning Failed        |  |  |  |  |  |  |  |
| 0/0            | Major                      | Controller | 04/28/2022 06:05:12 UTC | Osc0/0/0/2 - Provisioning Failed        |  |  |  |  |  |  |  |
| 0/0            | Major                      | Controller | 04/28/2022 06:05:12 UTC | Ots0/0/0/0 - Provisioning Failed        |  |  |  |  |  |  |  |
| 0/0            | Major                      | Controller | 04/28/2022 06:05:12 UTC | Ots0/0/0/2 - Provisioning Failed        |  |  |  |  |  |  |  |

### Note

In the maintenance mode, all the alarms are moved from active to suppressed and the **show alarms** command does not display the alarms details.

# **Verify Environmental Parameters**

The show environment command displays the environmental parameters of NCS 1010.

To verify that the environmental parameters are as expected, perform the following procedure.

### Procedure

show environment [ alarm-contact | all | altitude | current | fan | humidity | power | voltages [
location | location ] | temperature [ location | location ] ]

Displays the environmental parameters of NCS 1010.

### **Example:**

The following example shows a sample output of the show environment command with the fan keyword.

| RP/0/RP0/CPU0:ios# <b>show environment fan</b><br>Thu May 26 04:15:37.765 UTC<br>==================================== |                                                                |                                |                   |               |  |  |  |  |
|----------------------------------------------------------------------------------------------------|----------------------------------------------------------------|--------------------------------|-------------------|---------------|--|--|--|--|
| Location                                                                                                    | FRU Type                                                       | Fan spee<br>FAN_0              | ed (rpm)<br>FAN_1 | FAN_2         |  |  |  |  |
| 0/PM0<br>0/PM1<br>0/FT0<br>0/FT1                                                                                      | NCS1010-AC-PSU<br>NCS1010-AC-PSU<br>NCS1010-FAN<br>NCS1010-FAN | 5368<br>5336<br>10020<br>10020 | 10020<br>10020    | 10020<br>9960 |  |  |  |  |

The following example shows a sample output of the **show environment** command with the **temperatures** keyword for *0/RP0 location*.

RP/0/RP0/CPU0:ios#show environment temperature location 0/RP0

```
Thu May 26 04:16:39.832 UTC
```

| Location          | TEMPERATURE               | Value   | Crit | Major | Minor | Minor | Major | Crit |   |
|-------------------|---------------------------|---------|------|-------|-------|-------|-------|------|---|
|                   | Sensor                    | (deg C) | (Lo) | (Lo)  | (Lo)  | (Hi)  | (Hi)  | (Hi) |   |
| 0/RP0/CPU         | 0                         |         |      |       |       |       |       |      |   |
|                   | RP TEMP PCB               | 30      | -10  | -5    | 0     | 70    | 75    | 80   |   |
|                   | RP TEMP HOT SPOT          | 33      | -10  | -5    | 0     | 70    | 75    | 80   |   |
|                   | RP TEMP LTM4638           | 49      | -10  | -5    | 0     | 80    | 85    | 90   |   |
|                   | RP TEMP LTM4644 0         | 36      | -10  | -5    | 0     | 80    | 85    | 90   |   |
| RP TEMP LTM4644 1 |                           | 39      | -10  | -5    | 0     | 80    | 85    | 90   |   |
|                   | RP JMAC 1V0 VCCP TMON     | 33      | -10  | -5    | 0     | 80    | 85    | 90   |   |
|                   | RP JMAC 1V0 VNN TMON      | 33      | -10  | -5    | 0     | 80    | 85    | 90   |   |
|                   | RP JMAC 1V0 VCC RAM TMON  | 32      | -10  | -5    | 0     | 80    | 85    | 90   |   |
|                   | RP_JMAC_1V2_DDR_VDDQ_TMON | 33      | -10  | -5    | 0     | 80    | 85    | 90   | _ |
|                   |                           |         |      |       |       |       |       |      |   |

The following example shows a sample output of the **show environment** command with the **temperatures** keyword for *0/0/NXR0 location*.

RP/0/RP0/CPU0:ios#show environment temperature location 0/0/NXR0

| Thu | May | 26 | 04: | 16: | 39 | .832 | UTC |
|-----|-----|----|-----|-----|----|------|-----|
|-----|-----|----|-----|-----|----|------|-----|

|          |                       |                  |              |               |               |               |               |              | == |
|----------|-----------------------|------------------|--------------|---------------|---------------|---------------|---------------|--------------|----|
| Location | TEMPERATURE<br>Sensor | Value<br>(deg C) | Crit<br>(Lo) | Major<br>(Lo) | Minor<br>(Lo) | Minor<br>(Hi) | Major<br>(Hi) | Crit<br>(Hi) |    |
|          |                       |                  |              |               |               |               |               |              |    |
| 0/0/NXR0 |                       |                  |              |               |               |               |               |              |    |
|          | OLTC LT PO iEDFA0     | 24               | 18           | 19            | 20            | 30            | 31            | 32           |    |
|          | OLTC LT PO iEDFA1     | 25               | 18           | 19            | 20            | 30            | 31            | 32           |    |
|          | OLTC LT PO iEDFA2     | 24               | 18           | 19            | 20            | 30            | 31            | 32           |    |
|          | OLTC_LT_P2_iEDFA0     | 25               | 18           | 19            | 20            | 30            | 31            | 32           |    |

| 25 | 18                                                                   | 19                                                   | 20                                                   | 30                                                   | 31                                                   | 32                                                    |
|----|----------------------------------------------------------------------|------------------------------------------------------|------------------------------------------------------|------------------------------------------------------|------------------------------------------------------|-------------------------------------------------------|
| 24 | 18                                                                   | 19                                                   | 20                                                   | 30                                                   | 31                                                   | 32                                                    |
| 32 | -10                                                                  | -7                                                   | -5                                                   | 75                                                   | 77                                                   | 80                                                    |
| 24 | 18                                                                   | 19                                                   | 20                                                   | 30                                                   | 31                                                   | 32                                                    |
| 27 | -10                                                                  | -7                                                   | -5                                                   | 70                                                   | 73                                                   | 75                                                    |
| 30 | -10                                                                  | -7                                                   | -5                                                   | 70                                                   | 73                                                   | 75                                                    |
| 30 | -10                                                                  | -7                                                   | -5                                                   | 70                                                   | 73                                                   | 75                                                    |
| 60 | 55                                                                   | 57                                                   | 58                                                   | 62                                                   | 64                                                   | 65                                                    |
| 60 | 55                                                                   | 57                                                   | 58                                                   | 62                                                   | 64                                                   | 65                                                    |
| 60 | 55                                                                   | 57                                                   | 58                                                   | 62                                                   | 64                                                   | 65                                                    |
| 60 | 55                                                                   | 57                                                   | 58                                                   | 62                                                   | 64                                                   | 65                                                    |
|    | 25<br>24<br>32<br>24<br>27<br>30<br>30<br>60<br>60<br>60<br>60<br>60 | $\begin{array}{cccccccccccccccccccccccccccccccccccc$ | $\begin{array}{cccccccccccccccccccccccccccccccccccc$ | $\begin{array}{cccccccccccccccccccccccccccccccccccc$ | $\begin{array}{cccccccccccccccccccccccccccccccccccc$ | $\begin{array}{c ccccccccccccccccccccccccccccccccccc$ |

The following example shows a sample output of the show environment command with the power keyword.

| RP/0/RP0/CPU0:<br>Thu May 26 04:                                           | ios# <b>show environ</b><br>17:55.592 UTC                                 | ment powe    | r                                   |                         |                                 |                            |
|----------------------------------------------------------------------------|---------------------------------------------------------------------------|--------------|-------------------------------------|-------------------------|---------------------------------|----------------------------|
| CHASSIS LEVEL                                                              | POWER INFO: 0                                                             |              |                                     |                         |                                 |                            |
| Total outpu<br>Total outpu<br>Total power<br>Total power<br>Power Group 0: | t power capacity<br>t power required<br>input<br>output                   | (Group 0     | + Group                             | 1) :<br>:<br>:          | 1050W +<br>700W<br>228W<br>140W | 1050W                      |
| Power<br>Module                                                            | ======================================                                    | Inp<br>Volts | ut<br>Amps                          | <br>Volt                | -Output<br>s Amps               | Status                     |
| 0/рм0                                                                      | NCS1010-AC-PSU                                                            | 228.5        | 0.5                                 | 12.1                    | 5.6                             | 0K                         |
| Total of Group                                                             | 0:                                                                        | 114W/0.5     | A                                   | 67W/                    | 5.6A                            |                            |
| Power Group 1:                                                             |                                                                           |              |                                     |                         |                                 |                            |
| Power<br>Module                                                            | Supply<br>Type                                                            | Inp<br>Volts | ut<br>Amps                          | Volt                    | -Output<br>s Amps               | Status                     |
| 0/PM1                                                                      | NCS1010-AC-PSU                                                            | 228.5        | 0.5                                 | 12.1                    | 6.1                             | <br>ОК                     |
| Total of Group                                                             | 1:                                                                        | 114W/0.5     | A                                   | 73W/                    | 6.1A                            |                            |
| Location                                                                   | Card Type                                                                 |              | Power<br>Power<br>Allocate<br>Watts | =====<br>F<br>ed U<br>W | ower<br>sed<br>atts             | Status                     |
| 0/RP0/CPU0<br>0/FT0<br>0/FT1<br>0/0/NXR0<br>0/Rack                         | NCS1010-CNTLR-<br>NCS1010-FAN<br>NCS1010-FAN<br>NCS1K-OLT-C<br>NCS1010-SA | к9           | 90<br>110<br>110<br>350<br>40       | 1<br>1<br>1<br>6<br>1   | 4<br>7<br>5<br>1<br>9           | ON<br>ON<br>ON<br>ON<br>ON |

#### \_\_\_\_\_

# The following example shows a sample output of the show environment command with the voltages keyword.

RP/0/RP0/CPU0:ios#show environment voltage location 0/RP0

| Thu May 2 | 6 04:19:16.636 UTC<br> |               |              |               |               |              |
|-----------|------------------------|---------------|--------------|---------------|---------------|--------------|
| Location  | VOLTAGE<br>Sensor      | Value<br>(mV) | Crit<br>(Lo) | Minor<br>(Lo) | Minor<br>(Hi) | Crit<br>(Hi) |
| 0/RP0/CPU |                        | 12094         | 10800        | 11280         | 12720         | 13200        |

| RP ADM1266 1V8 CPU      | 1806 | 1670 | 1750 | 1850 | 1930 |
|-------------------------|------|------|------|------|------|
| RP ADM1266 1V24 VCCREF  | 1238 | 1150 | 1200 | 1280 | 1330 |
| RP_ADM1266_1V05_CPU     | 1047 | 980  | 1020 | 1080 | 1120 |
| RP ADM1266 1V2 DDR VDDQ | 1204 | 1120 | 1160 | 1240 | 1280 |
| RP_ADM1266_1V0_VCC_RAM  | 988  | 650  | 700  | 1250 | 1300 |
| RP_ADM1266_1V0_VNN      | 869  | 550  | 600  | 1250 | 1300 |
| RP ADM1266 1V0 VCCP     | 1018 | 450  | 500  | 1250 | 1300 |
| RP_ADM1266_0V6_DDR_VTT  | 599  | 560  | 580  | 620  | 640  |
| RP_ADM1266_3V3_STAND_BY | 3301 | 3070 | 3200 | 3400 | 3530 |
| RP_ADM1266_5V0          | 5004 | 4650 | 4850 | 5150 | 5350 |
| RP_ADM1266_3V3          | 3325 | 3070 | 3200 | 3400 | 3530 |
| RP ADM1266 2V5 PLL      | 2489 | 2330 | 2430 | 2580 | 2680 |
| RP_ADM1266_2V5_FPGA     | 2502 | 2330 | 2430 | 2580 | 2680 |
| RP ADM1266 1V2 FPGA     | 1202 | 1120 | 1160 | 1240 | 1280 |
| RP_ADM1266_3V3_CPU      | 3332 | 3070 | 3200 | 3400 | 3530 |
| RP_ADM1266_2V5_CPU      | 2498 | 2330 | 2430 | 2580 | 2680 |
|                         |      |      |      |      |      |

\_\_\_\_\_

The following example shows a sample output of the **show environment** command with the **current** keyword.

### RP/0/RP0/CPU0:P2C\_DT\_02#show environment current Tue Jul 5 08:36:22.132 UTC

| Location  | CURRENT                      | Value |  |
|-----------|------------------------------|-------|--|
|           | Sensor                       | (mA)  |  |
|           |                              |       |  |
| U/REU/CEU |                              | 305   |  |
|           | RP_CURRMON_LIM4638           | 395   |  |
|           | RP_CURRMON_LTM4644_0         | 179   |  |
|           | RP_CURRMON_LTM4644_1         | 307   |  |
|           | RP JMAC 1V0 VCCP IMON        | 187   |  |
|           | RP JMAC 1V0 VNN IMON         | 62    |  |
|           | RP JMAC 1V0 VCC RAM IMON     | 0     |  |
|           | RP JMAC 1V2 DDR VDDQ IMON    | 187   |  |
| 0/Rack    |                              |       |  |
|           | SA ADM1275 12V MOD0 IMON     | 4154  |  |
|           | SA ADM1275 12V MOD1 IMON     | 43    |  |
|           | SA ADM1275 12V MOD2 IMON     | 18    |  |
|           | SA ADM1275 12V FAN0 IMON     | 1356  |  |
|           | SA ADM1275 12V FAN1 IMON     | 1517  |  |
|           | SA INA230 5V0 IMON           | 129   |  |
|           | SA INA230 3V3 IMON           | 2998  |  |
|           | SA INA230 1V0 XGE CORE IMON  | 2464  |  |
|           | SA INA230 1V0 FPGA CORE IMON | 787   |  |
|           | SA ADM1275 12V SA IMON       | 1668  |  |
|           | SA_ADM1275_12V_CPU_IMON      | 1147  |  |

The following example shows a sample output of the show environment command with the altitude keyword.

RP/0/RP0/CPU0:P2C DT 02#show environment altitude Tue Jul 5 08:36:51.710 UTC \_\_\_\_\_ Altitude Value (Meters) Source Location

\_\_\_\_\_ sensor

0

The following example shows a sample output of the show environment command with the all keyword.

RP/0/RP0/CPU0:P2C\_DT\_02#show environment all

| Tue Jul  | 5 08:37:28.412 | UTC |         |      |       |       |       |       |      |
|----------|----------------|-----|---------|------|-------|-------|-------|-------|------|
|          |                |     |         |      |       |       |       |       |      |
| Location | TEMPERATURE    |     | Value   | Crit | Major | Minor | Minor | Major | Crit |
|          | Sensor         |     | (deg C) | (Lo) | (Lo)  | (Lo)  | (Hi)  | (Hi)  | (Hi) |

760

I

| 0/RP0/CPU                          | 0                                                                                                    |             |                                                                                                    |                                                                                                    |                                                                                                    |                                                                                                    |                                                                                                    |    |
|------------------------------------|----------------------------------------------------------------------------------------------------|-------------|----------------------------------------------------------------------------------------------------|----------------------------------------------------------------------------------------------------|----------------------------------------------------------------------------------------------------|----------------------------------------------------------------------------------------------------|----------------------------------------------------------------------------------------------------|----|
|                                    | RP TEMP PCB                                                                                                    | 29          | -10                                                                                                    | -5                                                                                                    | 0                                                                                                    | 70                                                                                                    | 75                                                                                                    | 80 |
|                                    | RP TEMP HOT SPOT                                                                                                    | 32          | -10                                                                                                    | -5                                                                                                    | 0                                                                                                    | 70                                                                                                    | 75                                                                                                    | 80 |
|                                    | RP TEMP LTM4638                                                                                                    | 45          | -10                                                                                                    | -5                                                                                                    | 0                                                                                                    | 80                                                                                                    | 85                                                                                                    | 90 |
|                                    | RP TEMP LTM4644 0                                                                                                    | 35          | -10                                                                                                    | -5                                                                                                    | 0                                                                                                    | 80                                                                                                    | 85                                                                                                    | 90 |
|                                    | RP TEMP LTM4644 1                                                                                                    | 38          | -10                                                                                                    | -5                                                                                                    | 0                                                                                                    | 80                                                                                                    | 85                                                                                                    | 90 |
|                                    | RP_JMAC_1V0_VCCP_TMON                                                                                                    | 30          | -10                                                                                                    | -5                                                                                                    | 0                                                                                                    | 80                                                                                                    | 85                                                                                                    | 90 |
|                                    | RP JMAC 1V0 VNN TMON                                                                                                    | 29          | -10                                                                                                    | -5                                                                                                    | 0                                                                                                    | 80                                                                                                    | 85                                                                                                    | 90 |
|                                    | RP_JMAC_1V0_VCC_RAM_TMON                                                                                                    | 30          | -10                                                                                                    | -5                                                                                                    | 0                                                                                                    | 80                                                                                                    | 85                                                                                                    | 90 |
|                                    | RP_JMAC_1V2_DDR_VDDQ_TMON                                                                                                    | 31          | -10                                                                                                    | -5                                                                                                    | 0                                                                                                    | 80                                                                                                    | 85                                                                                                    | 90 |
| 0/PM0                              |                                                                                                    |             |                                                                                                    |                                                                                                    |                                                                                                    |                                                                                                    |                                                                                                    |    |
|                                    | Ambient Temp                                                                                                    | 29          | -10                                                                                                    | -5                                                                                                    | 0                                                                                                    | 55                                                                                                    | 60                                                                                                    | 65 |
|                                    | Secondary HotSpot Temp                                                                                                    | 50          | -10                                                                                                    | -5                                                                                                    | 0                                                                                                    | 85                                                                                                    | 90                                                                                                    | 95 |
|                                    | Primary HotSpot Temp                                                                                                    | 41          | -10                                                                                                    | -5                                                                                                    | 0                                                                                                    | 65                                                                                                    | 70                                                                                                    | 75 |
| 0/0/NXR0                           |                                                                                                    |             |                                                                                                    |                                                                                                    |                                                                                                    |                                                                                                    |                                                                                                    |    |
|                                    | ILAC_LT_P0_eEDFA0                                                                                                    | 25          | 18                                                                                                    | 19                                                                                                    | 20                                                                                                    | 30                                                                                                    | 31                                                                                                    | 32 |
|                                    | ILAC_LT_P0_eEDFA1                                                                                                    | 25          | 18                                                                                                    | 19                                                                                                    | 20                                                                                                    | 30                                                                                                    | 31                                                                                                    | 32 |
|                                    | ILAC_LT_P0_eEDFA2                                                                                                    | 25          | 18                                                                                                    | 19                                                                                                    | 20                                                                                                    | 30                                                                                                    | 31                                                                                                    | 32 |
|                                    | ILAC_LT_P2_eEDFA0                                                                                                    | 25          | 18                                                                                                    | 19                                                                                                    | 20                                                                                                    | 30                                                                                                    | 31                                                                                                    | 32 |
|                                    | ILAC_LT_P2_eEDFA1                                                                                                    | 25          | 18                                                                                                    | 19                                                                                                    | 20                                                                                                    | 30                                                                                                    | 31                                                                                                    | 32 |
|                                    | ILAC_LT_P2_eEDFA2                                                                                                    | 25          | 18                                                                                                    | 19                                                                                                    | 20                                                                                                    | 30                                                                                                    | 31                                                                                                    | 32 |
|                                    | ILAC_CT_1                                                                                                    | 29          | -10                                                                                                    | -7                                                                                                    | -5                                                                                                    | 75                                                                                                    | 77                                                                                                    | 80 |
|                                    | ILAC_CT_2                                                                                                    | 26          | -10                                                                                                    | -7                                                                                                    | -5                                                                                                    | 70                                                                                                    | 73                                                                                                    | 75 |
|                                    | ILAC_CT_3                                                                                                    | 28          | -10                                                                                                    | -7                                                                                                    | -5                                                                                                    | 70                                                                                                    | 73                                                                                                    | 75 |
|                                    | ILAC_CT_4                                                                                                    | 28          | -10                                                                                                    | -7                                                                                                    | -5                                                                                                    | 70                                                                                                    | 73                                                                                                    | 75 |
|                                    | ILAC_FT_P0_eEDFA0                                                                                                    | 59          | 55                                                                                                    | 57                                                                                                    | 58                                                                                                    | 62                                                                                                    | 64                                                                                                    | 65 |
|                                    | ILAC_FT_P0_eEDFA1                                                                                                    | 59          | 55                                                                                                    | 57                                                                                                    | 58                                                                                                    | 62                                                                                                    | 64                                                                                                    | 65 |
| 0/Rack                             |                                                                                                    |             |                                                                                                    |                                                                                                    |                                                                                                    |                                                                                                    |                                                                                                    |    |
|                                    | SA_TEMP_AIR_INLET0                                                                                                    | 25          | -10                                                                                                    | -5                                                                                                    | 0                                                                                                    | 45                                                                                                    | 55                                                                                                    | 60 |
|                                    | SA_TEMP_AIR_INLET1                                                                                                    | 25          | -10                                                                                                    | -5                                                                                                    | 0                                                                                                    | 45                                                                                                    | 55                                                                                                    | 60 |
|                                    | SA_TEMP_AIR_EXAUSTO                                                                                                    | 27          | -10                                                                                                    | -5                                                                                                    | 0                                                                                                    | 75                                                                                                    | 85                                                                                                    | 90 |
|                                    | SA_TEMP_AIR_EXAUST1                                                                                                    | 26          | -10                                                                                                    | -5                                                                                                    | 0                                                                                                    | 75                                                                                                    | 85                                                                                                    | 90 |
|                                    | SA_TEMP_PCB_HOT_SPOT0                                                                                                    | 28          | -10                                                                                                    | -5                                                                                                    | 0                                                                                                    | 80                                                                                                    | 85                                                                                                    | 90 |
|                                    | SA_TEMP_PCB_HOT_SPOT1                                                                                                    | 32          | -10                                                                                                    | -5                                                                                                    | 0                                                                                                    | 80                                                                                                    | 85                                                                                                    | 90 |
|                                    | SA_TEMP_PCB_HOT_SPOT2                                                                                                    | 28          | -10                                                                                                    | -5                                                                                                    | 0                                                                                                    | 80                                                                                                    | 85                                                                                                    | 90 |
|                                    | SA_TEMP_PCB_HOT_SPOT3                                                                                                    | 30          | -10                                                                                                    | -5                                                                                                    | U                                                                                                    | 80                                                                                                    | 85                                                                                                    | 90 |
|                                    |                                                                                                    |             |                                                                                                    |                                                                                                    |                                                                                                    |                                                                                                    |                                                                                                    |    |
|                                    |                                                                                                    |             |                                                                                                    |                                                                                                    |                                                                                                    |                                                                                                    |                                                                                                    |    |
|                                    |                                                                                                    |             |                                                                                                    |                                                                                                    |                                                                                                    |                                                                                                    |                                                                                                    |    |
| Location                           | VOLTAGE                                                                                                    | V           | alue                                                                                                    | Crit                                                                                                    | Minor                                                                                                    | Minor                                                                                                    | Crit                                                                                                    |    |
| Location                           | VOLTAGE<br>Sensor                                                                                                    | V<br>(      | alue<br>mV)                                                                                                    | Crit<br>(Lo)                                                                                                    | Minor<br>(Lo)                                                                                                    | Minor<br>(Hi)                                                                                                    | Crit<br>(Hi)                                                                                                    |    |
| Location                           | VOLTAGE<br>Sensor                                                                                                    | V<br>(      | alue<br>mV)<br>                                                                                                    | Crit<br>(Lo)                                                                                                    | Minor<br>(Lo)                                                                                                    | Minor<br>(Hi)                                                                                                    | Crit<br>(Hi)                                                                                                    |    |
| 0/RP0/CP                           | VOLTAGE<br>Sensor<br>                                                                                                    | V<br>(      | alue<br>mV)<br>                                                                                                    | Crit<br>(Lo)                                                                                                    | Minor<br>(Lo)                                                                                                    | Minor<br>(Hi)                                                                                                    | Crit<br>(Hi)                                                                                                    |    |
| O/RPO/CP                           | VOLTAGE<br>Sensor<br><br>U0<br>PR ADM1266 1200                                                                                                    | V<br>(<br>1 | alue<br>mV)<br>                                                                                                    | Crit<br>(Lo)                                                                                                    | Minor<br>(Lo)<br>                                                                                                    | Minor<br>(Hi)                                                                                                    | Crit<br>(Hi)                                                                                                    |    |
| Location<br><br>0/RP0/CP           | VOLTAGE<br>Sensor<br>U0<br>RP_ADM1266_12V0                                                                                                    | V<br>(<br>1 | alue<br>mV)<br><br>2094                                                                                                    | Crit<br>(Lo)<br>10800                                                                                                    | Minor<br>(Lo)<br>11280                                                                                                    | Minor<br>(Hi)<br>12720                                                                                                    | Crit<br>(Hi)<br>13200                                                                                                    |    |
| Location<br>0/RP0/CP               | VOLTAGE<br>Sensor<br>U0<br>RP_ADM1266_12V0<br>RP_ADM1266_1V8_CPU                                                                                                    | v<br>(<br>1 | alue<br>mV)<br>2094<br>1801                                                                                                    | Crit<br>(Lo)<br>10800<br>1670                                                                                                    | Minor<br>(Lo)<br>11280<br>1750                                                                                                    | Minor<br>(Hi)<br>12720<br>1850                                                                                                    | Crit<br>(Hi)<br>13200<br>1930                                                                                                    |    |
| Location<br>0/RP0/CP               | VOLTAGE<br>Sensor<br>U0<br>RP_ADM1266_12V0<br>RP_ADM1266_1V8_CPU<br>RP_ADM1266_1V24_VCCREF                                                                                                    | V<br>(<br>1 | alue<br>mV)<br>2094<br>1801<br>1238                                                                                                    | Crit<br>(Lo)<br>10800<br>1670<br>1150                                                                                                    | Minor<br>(Lo)<br>11280<br>1750<br>1200                                                                                                    | Minor<br>(Hi)<br>12720<br>1850<br>1280                                                                                                    | Crit<br>(Hi)<br>13200<br>1930<br>1330                                                                                                    |    |
| Location<br>0/RP0/CP               | VOLTAGE<br>Sensor<br>U0<br>RP_ADM1266_12V0<br>RP_ADM1266_1V8_CPU<br>RP_ADM1266_1V24_VCCREF<br>RP_ADM1266_1V05_CPU                                                                                                    | v<br>(<br>1 | alue<br>mV)<br>2094<br>1801<br>1238<br>1054                                                                                                    | Crit<br>(Lo)<br>10800<br>1670<br>1150<br>980                                                                                                    | Minor<br>(Lo)<br>11280<br>1750<br>1200<br>1020                                                                                                    | Minor<br>(Hi)<br>12720<br>1850<br>1280<br>1080                                                                                                    | Crit<br>(Hi)<br>13200<br>1930<br>1330<br>1120                                                                                                    |    |
| Location<br>0/RP0/CP               | VOLTAGE<br>Sensor<br>U0<br>RP_ADM1266_12V0<br>RP_ADM1266_1V8_CPU<br>RP_ADM1266_1V24_VCCREF<br>RP_ADM1266_1V05_CPU<br>RP_ADM1266_1V2_DDR_VDDQ                                                                                                    | v<br>(<br>1 | alue<br>mV)<br>2094<br>1801<br>1238<br>1054<br>1207                                                                                                    | Crit<br>(Lo)<br>10800<br>1670<br>1150<br>980<br>1120                                                                                                    | Minor<br>(Lo)<br>11280<br>1750<br>1200<br>1020<br>1160                                                                                                    | Minor<br>(Hi)<br>12720<br>1850<br>1280<br>1080<br>1240                                                                                                    | Crit<br>(Hi)<br>13200<br>1930<br>1330<br>1120<br>1280                                                                                                    |    |
| Location<br>0/RP0/CP               | VOLTAGE<br>Sensor<br>U0<br>RP_ADM1266_12V0<br>RP_ADM1266_1V8_CPU<br>RP_ADM1266_1V24_VCCREF<br>RP_ADM1266_1V05_CPU<br>RP_ADM1266_1V2_DDR_VDDQ<br>RP_ADM1266_1V0_VCC_RAM                                                                                                    | v<br>(      | alue<br>mV)<br>2094<br>1801<br>1238<br>1054<br>1207<br>988                                                                                                    | Crit<br>(Lo)<br>10800<br>1670<br>1150<br>980<br>1120<br>650                                                                                                    | Minor<br>(Lo)<br>11280<br>1750<br>1200<br>1020<br>1160<br>700                                                                                                    | Minor<br>(Hi)<br>12720<br>1850<br>1280<br>1080<br>1240<br>1250                                                                                                    | Crit<br>(Hi)<br>13200<br>1930<br>1330<br>1120<br>1280<br>1300                                                                                                    |    |
| Location<br><br>0/RP0/CP           | VOLTAGE<br>Sensor<br>U0<br>RP_ADM1266_12V0<br>RP_ADM1266_1V8_CPU<br>RP_ADM1266_1V24_VCCREF<br>RP_ADM1266_1V05_CPU<br>RP_ADM1266_1V0_DR_VDDQ<br>RP_ADM1266_1V0_VCC_RAM<br>RP_ADM1266_1V0_VNN                                                                                                    | v<br>(<br>1 | alue<br>mV)<br>2094<br>1801<br>1238<br>1054<br>1207<br>988<br>858                                                                                                    | Crit<br>(Lo)<br>10800<br>1670<br>1150<br>980<br>1120<br>650<br>550                                                                                                    | Minor<br>(Lo)<br>11280<br>1750<br>1200<br>1020<br>1160<br>700<br>600                                                                                                    | Minor<br>(Hi)<br>12720<br>1850<br>1280<br>1280<br>1240<br>1250<br>1250                                                                                                    | Crit<br>(Hi)<br>13200<br>1930<br>1330<br>120<br>1280<br>1300<br>1300                                                                                                    |    |
| Location<br>0/RP0/CP               | VOLTAGE<br>Sensor<br>U0<br>RP_ADM1266_12V0<br>RP_ADM1266_1V8_CPU<br>RP_ADM1266_1V24_VCCREF<br>RP_ADM1266_1V05_CPU<br>RP_ADM1266_1V2_DDR_VDDQ<br>RP_ADM1266_1V0_VCC_RAM<br>RP_ADM1266_1V0_VNN<br>RP_ADM1266_1V0_VCCP                                                                                                    | v<br>(      | alue<br>mV)<br>2094<br>1801<br>1238<br>1054<br>1207<br>988<br>858<br>1008                                                                                                    | Crit<br>(Lo)<br>10800<br>1670<br>1150<br>980<br>1120<br>650<br>550<br>450                                                                                                    | Minor<br>(Lo)<br>11280<br>1750<br>1200<br>1020<br>1160<br>700<br>600<br>500                                                                                                    | Minor<br>(Hi)<br>12720<br>1850<br>1280<br>1080<br>1240<br>1250<br>1250<br>1250                                                                                                    | Crit<br>(Hi)<br>13200<br>1930<br>1330<br>1120<br>1280<br>1300<br>1300<br>1300                                                                                                    |    |
| Location<br>0/RP0/CP               | VOLTAGE<br>Sensor<br>U0<br>RP_ADM1266_12V0<br>RP_ADM1266_1V8_CPU<br>RP_ADM1266_1V24_VCCREF<br>RP_ADM1266_1V05_CPU<br>RP_ADM1266_1V2_DDR_VDDQ<br>RP_ADM1266_1V0_VCC_RAM<br>RP_ADM1266_1V0_VCCP<br>RP_ADM1266_0V6_DDR_VTT                                                                                                    | v<br>(      | alue<br>mV)<br>2094<br>1801<br>1238<br>1054<br>1207<br>988<br>858<br>1008<br>603                                                                                                    | Crit<br>(Lo)<br>10800<br>1670<br>1150<br>980<br>1120<br>650<br>550<br>450<br>560                                                                                                    | Minor<br>(Lo)<br>11280<br>1750<br>1200<br>1020<br>1160<br>700<br>600<br>500<br>580                                                                                                    | Minor<br>(Hi)<br>12720<br>1850<br>1280<br>1080<br>1240<br>1250<br>1250<br>1250<br>620                                                                                                    | Crit<br>(Hi)<br>13200<br>1930<br>1330<br>1120<br>1280<br>1300<br>1300<br>1300<br>640                                                                                                    |    |
| Location<br>O/RPO/CP               | VOLTAGE<br>Sensor<br>U0<br>RP_ADM1266_12V0<br>RP_ADM1266_1V8_CPU<br>RP_ADM1266_1V24_VCCREF<br>RP_ADM1266_1V05_CPU<br>RP_ADM1266_1V2_DDR_VDDQ<br>RP_ADM1266_1V0_VCC_RAM<br>RP_ADM1266_1V0_VCCP<br>RP_ADM1266_1V0_VCCP<br>RP_ADM1266_0V6_DDR_VTT<br>PP_ADM1266_0V3_STAND_PV                                                                                                    | v<br>(      | alue<br>mV)<br>2094<br>1801<br>1238<br>1054<br>1207<br>988<br>858<br>1008<br>603<br>3310                                                                                                    | Crit<br>(Lo)<br>10800<br>1670<br>1150<br>980<br>1120<br>650<br>550<br>450<br>560<br>3070                                                                                                    | Minor<br>(Lo)<br>11280<br>1750<br>1200<br>1020<br>1160<br>700<br>600<br>500<br>580<br>3200                                                                                                    | Minor<br>(Hi)<br>12720<br>1850<br>1280<br>1080<br>1240<br>1250<br>1250<br>1250<br>620<br>3400                                                                                                    | Crit<br>(Hi)<br>13200<br>1930<br>1330<br>1120<br>1280<br>1300<br>1300<br>1300<br>640<br>3530                                                                                                    |    |
| Location<br><br>0/RP0/CP           | VOLTAGE<br>Sensor<br>U0<br>RP_ADM1266_12V0<br>RP_ADM1266_1V8_CPU<br>RP_ADM1266_1V24_VCCREF<br>RP_ADM1266_1V05_CPU<br>RP_ADM1266_1V2_DDR_VDDQ<br>RP_ADM1266_1V0_VCC_RAM<br>RP_ADM1266_1V0_VCCP<br>RP_ADM1266_1V0_VCCP<br>RP_ADM1266_0V6_DDR_VTT<br>RP_ADM1266_3V3_STAND_BY<br>DD_ADM1266_SU0_                                                                                                    | v<br>(<br>1 | alue<br>mV)<br>2094<br>1801<br>1238<br>1054<br>1207<br>988<br>858<br>1008<br>603<br>3310                                                                                                    | Crit<br>(Lo)<br>10800<br>1670<br>1150<br>980<br>1120<br>650<br>550<br>450<br>560<br>3070<br>4650                                                                                                    | Minor<br>(Lo)<br>11280<br>1750<br>1200<br>1020<br>1160<br>700<br>600<br>500<br>580<br>3200<br>4050                                                                                                    | Minor<br>(Hi)<br>12720<br>1850<br>1280<br>1080<br>1240<br>1250<br>1250<br>1250<br>1250<br>620<br>3400                                                                                                    | Crit<br>(Hi)<br>13200<br>1930<br>1330<br>1120<br>1280<br>1300<br>1300<br>1300<br>640<br>3530                                                                                                    |    |
| Location<br><br>0/RP0/CP           | VOLTAGE<br>Sensor<br>U0<br>RP_ADM1266_12V0<br>RP_ADM1266_1V8_CPU<br>RP_ADM1266_1V24_VCCREF<br>RP_ADM1266_1V0_DC<br>RP_ADM1266_1V0_VCC_RAM<br>RP_ADM1266_1V0_VCCP<br>RP_ADM1266_1V0_VCCP<br>RP_ADM1266_0V6_DDR_VTT<br>RP_ADM1266_0V6_DDR_VTT<br>RP_ADM1266_5V0                                                                                                    | v<br>(      | alue<br>mV)<br>2094<br>1801<br>1238<br>1054<br>1207<br>988<br>858<br>1008<br>603<br>3310<br>4996                                                                                                    | Crit<br>(Lo)<br>10800<br>1670<br>1150<br>980<br>1120<br>650<br>550<br>450<br>560<br>3070<br>4650                                                                                                    | Minor<br>(Lo)<br>11280<br>1750<br>1200<br>1020<br>1160<br>700<br>600<br>500<br>580<br>3200<br>4850                                                                                                    | Minor<br>(Hi)<br>12720<br>1850<br>1280<br>1280<br>1250<br>1250<br>1250<br>1250<br>620<br>3400<br>5150                                                                                                    | Crit<br>(Hi)<br>13200<br>1930<br>1330<br>120<br>1280<br>1300<br>1300<br>1300<br>640<br>3530<br>5350                                                                                                    |    |
| Location<br><br>0/RP0/CP           | VOLTAGE<br>Sensor<br>U0<br>RP_ADM1266_12V0<br>RP_ADM1266_1V8_CPU<br>RP_ADM1266_1V24_VCCREF<br>RP_ADM1266_1V05_CPU<br>RP_ADM1266_1V0_VCC_RAM<br>RP_ADM1266_1V0_VCC_RAM<br>RP_ADM1266_1V0_VCCP<br>RP_ADM1266_1V0_VCCP<br>RP_ADM1266_0V6_DDR_VTT<br>RP_ADM1266_0V6_DDR_VTT<br>RP_ADM1266_5V0<br>RP_ADM1266_3V3                                                                                                    | v<br>(      | alue<br>mV)<br>2094<br>1801<br>1238<br>1054<br>1207<br>988<br>858<br>1008<br>603<br>3310<br>4996<br>3328                                                                                                    | Crit<br>(Lo)<br>10800<br>1670<br>1150<br>980<br>1120<br>650<br>550<br>450<br>560<br>3070<br>4650<br>3070                                                                                                    | Minor<br>(Lo)<br>11280<br>1750<br>1200<br>1020<br>1160<br>700<br>600<br>500<br>580<br>3200<br>4850<br>3200                                                                                                    | Minor<br>(Hi)<br>12720<br>1850<br>1280<br>1080<br>1240<br>1250<br>1250<br>1250<br>620<br>3400<br>5150<br>3400                                                                                                    | Crit<br>(Hi)<br>13200<br>1930<br>1330<br>120<br>1280<br>1300<br>1300<br>1300<br>1300<br>640<br>3530<br>5350<br>3530                                                                                                    |    |
| Location<br>O/RPO/CP               | VOLTAGE<br>Sensor<br>U0<br>RP_ADM1266_12V0<br>RP_ADM1266_1V8_CPU<br>RP_ADM1266_1V24_VCCREF<br>RP_ADM1266_1V05_CPU<br>RP_ADM1266_1V0_DR_VDDQ<br>RP_ADM1266_1V0_VCC_RAM<br>RP_ADM1266_1V0_VCCP<br>RP_ADM1266_1V0_VCCP<br>RP_ADM1266_0V6_DDR_VTT<br>RP_ADM1266_0V6_DDR_VTT<br>RP_ADM1266_5V0<br>RP_ADM1266_3V3_STAND_BY<br>RP_ADM1266_3V3<br>RP_ADM1266_2V5_PLL                                                                                                    | v<br>(      | alue<br>mV)<br>2094<br>1801<br>1238<br>1054<br>1207<br>988<br>858<br>1008<br>603<br>3310<br>4996<br>3328<br>2489                                                                                                | Crit<br>(Lo)<br>10800<br>1670<br>1150<br>980<br>1120<br>650<br>550<br>450<br>560<br>3070<br>4650<br>3070<br>2330                                                                                                | Minor<br>(Lo)<br>11280<br>1750<br>1200<br>1020<br>1160<br>700<br>600<br>500<br>580<br>3200<br>4850<br>3200<br>2430                                                                                                    | Minor<br>(Hi)<br>12720<br>1850<br>1280<br>1080<br>1240<br>1250<br>1250<br>1250<br>620<br>3400<br>5150<br>3400<br>2580                                                                                                   | Crit<br>(Hi)<br>13200<br>1930<br>1330<br>120<br>1280<br>1300<br>1300<br>1300<br>640<br>3530<br>5350<br>3530<br>2680                                                                                                    |    |
| Location<br>O/RPO/CP               | VOLTAGE<br>Sensor<br>U0<br>RP_ADM1266_12V0<br>RP_ADM1266_1V8_CPU<br>RP_ADM1266_1V24_VCCREF<br>RP_ADM1266_1V0_CPU<br>RP_ADM1266_1V0_DR_VDDQ<br>RP_ADM1266_1V0_VCC_RAM<br>RP_ADM1266_1V0_VCCP<br>RP_ADM1266_0V6_DDR_VTT<br>RP_ADM1266_0V6_DDR_VTT<br>RP_ADM1266_5V0<br>RP_ADM1266_5V0<br>RP_ADM1266_2V5_PLL<br>RP_ADM1266_2V5_FPGA                                                                                                    | v<br>(      | alue<br>mV)<br>2094<br>1801<br>1238<br>1054<br>1207<br>988<br>858<br>1008<br>603<br>3310<br>4996<br>3328<br>2489<br>2500                                                                                        | Crit<br>(Lo)<br>10800<br>1670<br>1150<br>980<br>1120<br>650<br>550<br>450<br>560<br>3070<br>4650<br>3070<br>2330<br>2330                                                                                        | Minor<br>(Lo)<br>11280<br>1750<br>1200<br>1020<br>1160<br>700<br>600<br>500<br>580<br>3200<br>4850<br>3200<br>2430<br>2430                                                                                                    | Minor<br>(Hi)<br>12720<br>1850<br>1280<br>1080<br>1240<br>1250<br>1250<br>1250<br>620<br>3400<br>5150<br>3400<br>2580<br>2580                                                                                           | Crit<br>(Hi)<br>13200<br>1930<br>1330<br>120<br>1280<br>1300<br>1300<br>1300<br>640<br>3530<br>5350<br>3530<br>2680<br>2680                                                                                                    |    |
| Location<br>O/RPO/CP               | VOLTAGE<br>Sensor<br>UO<br>RP_ADM1266_12V0<br>RP_ADM1266_1V8_CPU<br>RP_ADM1266_1V24_VCCREF<br>RP_ADM1266_1V05_CPU<br>RP_ADM1266_1V0_VCC_RAM<br>RP_ADM1266_1V0_VCC_RAM<br>RP_ADM1266_1V0_VCCP<br>RP_ADM1266_0V6_DDR_VTT<br>RP_ADM1266_3V3_STAND_BY<br>RP_ADM1266_5V0<br>RP_ADM1266_2V5_PLL<br>RP_ADM1266_2V5_FPGA<br>RP_ADM1266_1V2_FPGA                                                                                                    | v<br>(      | alue<br>mV)<br>2094<br>1801<br>1238<br>1054<br>1207<br>988<br>858<br>1008<br>603<br>3310<br>4996<br>3328<br>2489<br>2500<br>1197                                                                                | Crit<br>(Lo)<br>10800<br>1670<br>1150<br>980<br>1120<br>650<br>550<br>450<br>560<br>3070<br>4650<br>3070<br>2330<br>2330<br>1120                                                                                | Minor<br>(Lo)<br>11280<br>1750<br>1200<br>1020<br>1160<br>700<br>600<br>500<br>580<br>3200<br>4850<br>3200<br>2430<br>2430<br>2430<br>1160                                                                                        | Minor<br>(Hi)<br>12720<br>1850<br>1280<br>1280<br>1250<br>1250<br>1250<br>1250<br>620<br>3400<br>5150<br>3400<br>2580<br>2580<br>1240                                                                                   | Crit<br>(Hi)<br>13200<br>1930<br>1330<br>120<br>1280<br>1300<br>1300<br>1300<br>640<br>3530<br>5350<br>3530<br>2680<br>2680<br>1280                                                                                                   |    |
| Location<br>O/RPO/CP               | VOLTAGE<br>Sensor<br>U0<br>RP_ADM1266_12V0<br>RP_ADM1266_1V8_CPU<br>RP_ADM1266_1V24_VCCREF<br>RP_ADM1266_1V2_DDR_VDDQ<br>RP_ADM1266_1V0_VCC_RAM<br>RP_ADM1266_1V0_VCCP<br>RP_ADM1266_1V0_VCCP<br>RP_ADM1266_0V6_DDR_VTT<br>RP_ADM1266_0V6_DDR_VTT<br>RP_ADM1266_3V3_STAND_BY<br>RP_ADM1266_5V0<br>RP_ADM1266_2V5_PLL<br>RP_ADM1266_2V5_FPGA<br>RP_ADM1266_1V2_FPGA<br>RP_ADM1266_3V3_CPU                                                                                                    | v<br>(      | alue<br>mV)<br>2094<br>1801<br>1238<br>1054<br>1207<br>988<br>858<br>1008<br>603<br>3310<br>4996<br>3328<br>2489<br>2500<br>1197<br>3332                                                                        | Crit<br>(Lo)<br>10800<br>1670<br>1150<br>980<br>1120<br>650<br>550<br>450<br>560<br>3070<br>4650<br>3070<br>2330<br>2330<br>1120<br>3070                                                                        | Minor<br>(Lo)<br>11280<br>1750<br>1200<br>1020<br>1160<br>700<br>600<br>500<br>580<br>3200<br>4850<br>3200<br>4850<br>3200<br>2430<br>2430<br>1160<br>3200                                                                        | Minor<br>(Hi)<br>12720<br>1850<br>1280<br>1080<br>1240<br>1250<br>1250<br>1250<br>620<br>3400<br>5150<br>3400<br>2580<br>2580<br>1240<br>3400                                                                           | Crit<br>(Hi)<br>13200<br>1930<br>1330<br>1120<br>1280<br>1300<br>1300<br>1300<br>640<br>3530<br>5350<br>3530<br>2680<br>2680<br>1280<br>3530                                                                                          |    |
| Location<br>O/RPO/CP               | VOLTAGE<br>Sensor<br>U0<br>RP_ADM1266_12V0<br>RP_ADM1266_1V8_CPU<br>RP_ADM1266_1V24_VCCREF<br>RP_ADM1266_1V2_DDR_VDDQ<br>RP_ADM1266_1V0_VCC_RAM<br>RP_ADM1266_1V0_VCCP<br>RP_ADM1266_1V0_VCCP<br>RP_ADM1266_0V6_DDR_VTT<br>RP_ADM1266_0V6_DDR_VTT<br>RP_ADM1266_5V0<br>RP_ADM1266_5V0<br>RP_ADM1266_2V5_PLL<br>RP_ADM1266_2V5_PLL<br>RP_ADM1266_1V2_FPGA<br>RP_ADM1266_1V2_FPGA<br>RP_ADM1266_3V3_CPU<br>RP_ADM1266_2V5_CPU                                                                                                    | v<br>(      | alue<br>mV)<br>2094<br>1801<br>1238<br>1054<br>1207<br>988<br>858<br>1008<br>603<br>3310<br>4996<br>3328<br>2489<br>2500<br>1197<br>3332<br>2502                                                                | Crit<br>(Lo)<br>10800<br>1670<br>1150<br>980<br>1120<br>650<br>550<br>450<br>560<br>3070<br>4650<br>3070<br>2330<br>2330<br>1120<br>3070<br>2330                                                                | Minor<br>(Lo)<br>11280<br>1750<br>1200<br>1020<br>1160<br>700<br>600<br>500<br>580<br>3200<br>4850<br>3200<br>4850<br>3200<br>2430<br>1160<br>3200<br>2430                                                                        | Minor<br>(Hi)<br>12720<br>1850<br>1280<br>1280<br>1250<br>1250<br>1250<br>1250<br>620<br>3400<br>5150<br>3400<br>2580<br>2580<br>1240<br>3400<br>2580                                                                   | Crit<br>(Hi)<br>13200<br>1930<br>1330<br>120<br>1280<br>1300<br>1300<br>1300<br>1300<br>5350<br>3530<br>2680<br>1280<br>3530<br>2680                                                                                                  |    |
| 0/Reck                             | VOLTAGE<br>Sensor<br>U0<br>RP_ADM1266_12V0<br>RP_ADM1266_1V8_CPU<br>RP_ADM1266_1V24_VCCREF<br>RP_ADM1266_1V05_CPU<br>RP_ADM1266_1V0_VCC_RAM<br>RP_ADM1266_1V0_VCC_RAM<br>RP_ADM1266_1V0_VCCP<br>RP_ADM1266_0V6_DDR_VTT<br>RP_ADM1266_0V6_DDR_VTT<br>RP_ADM1266_3V3_STAND_BY<br>RP_ADM1266_5V0<br>RP_ADM1266_2V5_PLL<br>RP_ADM1266_2V5_PLL<br>RP_ADM1266_1V2_FPGA<br>RP_ADM1266_3V3_CPU<br>RP_ADM1266_2V5_CPU                                                                                                    | v<br>(      | alue<br>mV)<br>2094<br>1801<br>1238<br>1054<br>1207<br>988<br>858<br>1008<br>603<br>3310<br>4996<br>3328<br>2489<br>2500<br>1197<br>3332<br>2502                                                                | Crit<br>(Lo)<br>10800<br>1670<br>1150<br>980<br>1120<br>650<br>550<br>450<br>560<br>3070<br>4650<br>3070<br>2330<br>2330<br>2330<br>1120<br>3070<br>2330                                                        | Minor<br>(Lo)<br>11280<br>1750<br>1200<br>1020<br>1160<br>700<br>600<br>500<br>580<br>3200<br>4850<br>3200<br>2430<br>2430<br>2430<br>1160<br>3200<br>2430                                                                        | Minor<br>(Hi)<br>12720<br>1850<br>1280<br>1080<br>1240<br>1250<br>1250<br>1250<br>620<br>3400<br>5150<br>3400<br>2580<br>1240<br>3400<br>2580                                                                           | Crit<br>(Hi)<br>13200<br>1930<br>1330<br>120<br>1280<br>1300<br>1300<br>1300<br>1300<br>5350<br>3530<br>2680<br>2680<br>2680<br>1280<br>3530<br>2680                                                                                  |    |
| Uocation<br>O/RPO/CP<br>0/RPO/CP   | VOLTAGE<br>Sensor<br>U0<br>RP_ADM1266_12V0<br>RP_ADM1266_1V8_CPU<br>RP_ADM1266_1V24_VCCREF<br>RP_ADM1266_1V05_CPU<br>RP_ADM1266_1V0_DR_VDDQ<br>RP_ADM1266_1V0_VCC_RAM<br>RP_ADM1266_1V0_VCCP<br>RP_ADM1266_1V0_VCCP<br>RP_ADM1266_0V6_DDR_VTT<br>RP_ADM1266_0V6_DDR_VTT<br>RP_ADM1266_0V6_DR_VTT<br>RP_ADM1266_0V0<br>RP_ADM1266_0V0<br>RP_ADM1266_0V0<br>RP_ADM1266_0V0<br>RP_ADM1266_0V5_FPGA<br>RP_ADM1266_1V2_FPGA<br>RP_ADM1266_0V5_CPU<br>RP_ADM1266_0V5_CPU                                                                                                    | v<br>(      | alue<br>mV)<br>2094<br>1801<br>1238<br>1054<br>1207<br>988<br>858<br>1008<br>603<br>3310<br>4996<br>3328<br>2489<br>2500<br>1197<br>3332<br>2502                                                                | Crit<br>(Lo)<br>10800<br>1670<br>1150<br>980<br>1120<br>650<br>550<br>450<br>560<br>3070<br>4650<br>3070<br>2330<br>2330<br>1120<br>3070<br>2330                                                                | Minor<br>(Lo)<br>11280<br>1750<br>1200<br>1020<br>1160<br>700<br>600<br>500<br>580<br>3200<br>4850<br>3200<br>2430<br>2430<br>2430<br>1160<br>3200<br>2430                                                                        | Minor<br>(Hi)<br>12720<br>1850<br>1280<br>1080<br>1240<br>1250<br>1250<br>1250<br>620<br>3400<br>5150<br>3400<br>2580<br>1240<br>3400<br>2580                                                                           | Crit<br>(Hi)<br>13200<br>1930<br>1330<br>120<br>1280<br>1300<br>1300<br>1300<br>1300<br>640<br>3530<br>2680<br>2680<br>2680<br>1280<br>3530<br>2680                                                                                   |    |
| Uocation<br>0/RP0/CP<br>0/Rack     | VOLTAGE<br>Sensor<br>UO<br>RP_ADM1266_12V0<br>RP_ADM1266_1V8_CPU<br>RP_ADM1266_1V24_VCCREF<br>RP_ADM1266_1V05_CPU<br>RP_ADM1266_1V0_DR_VDDQ<br>RP_ADM1266_1V0_VCC_RAM<br>RP_ADM1266_1V0_VCCP<br>RP_ADM1266_1V0_VCCP<br>RP_ADM1266_0V6_DDR_VTT<br>RP_ADM1266_0V6_DDR_VTT<br>RP_ADM1266_0V6_DR_VTT<br>RP_ADM1266_0V5_FPGA<br>RP_ADM1266_2V5_FPGA<br>RP_ADM1266_1V2_FPGA<br>RP_ADM1266_2V5_CPU<br>SA_ADM1266_2V5_CPU<br>SA_ADM1266_12V_BUS_EITU                                                                                                    | v<br>(<br>1 | alue<br>mV)<br>2094<br>1801<br>1238<br>1054<br>1207<br>988<br>858<br>1008<br>603<br>3310<br>4996<br>3328<br>2489<br>2500<br>1197<br>3332<br>2502<br>2057                                                        | Crit<br>(Lo)<br>10800<br>1670<br>1150<br>980<br>1120<br>650<br>550<br>450<br>560<br>3070<br>4650<br>3070<br>2330<br>2330<br>1120<br>3070<br>2330                                                                | Minor<br>(Lo)<br>11280<br>1750<br>1200<br>1020<br>1160<br>700<br>600<br>500<br>580<br>3200<br>4850<br>3200<br>2430<br>2430<br>2430<br>1160<br>3200<br>2430<br>1160<br>3200<br>2430                                                | Minor<br>(Hi)<br>12720<br>1850<br>1280<br>1080<br>1240<br>1250<br>1250<br>1250<br>620<br>3400<br>2580<br>2580<br>1240<br>3400<br>2580<br>1240<br>3400<br>2580                                                           | Crit<br>(Hi)<br>13200<br>1930<br>1330<br>120<br>1280<br>1300<br>1300<br>1300<br>640<br>3530<br>2680<br>2680<br>2680<br>1280<br>3530<br>2680<br>1280                                                                                   |    |
| Location<br><br>0/RP0/CP<br>0/Rack | VOLTAGE<br>Sensor<br>U0<br>RP_ADM1266_12V0<br>RP_ADM1266_1V8_CPU<br>RP_ADM1266_1V24_VCCREF<br>RP_ADM1266_1V0_CPU<br>RP_ADM1266_1V0_VCC_RAM<br>RP_ADM1266_1V0_VCCP<br>RP_ADM1266_1V0_VCCP<br>RP_ADM1266_0V6_DDR_VTT<br>RP_ADM1266_0V6_DDR_VTT<br>RP_ADM1266_3V3_STAND_BY<br>RP_ADM1266_3V3<br>RP_ADM1266_2V5_PLL<br>RP_ADM1266_2V5_PLL<br>RP_ADM1266_1V2_FPGA<br>RP_ADM1266_2V5_CPU<br>RP_ADM1266_2V5_CPU<br>SA_ADM1266_12V_BUS_EITU<br>SA_ADM1266_5V0                                                                                                    | v<br>(<br>1 | alue<br>mV)<br>2094<br>1801<br>1238<br>1054<br>1207<br>988<br>858<br>1008<br>603<br>3310<br>4996<br>3328<br>2489<br>2500<br>1197<br>3332<br>2502<br>2057<br>5022                                                | Crit<br>(Lo)<br>10800<br>1670<br>1150<br>980<br>1120<br>650<br>550<br>450<br>3070<br>2330<br>2330<br>2330<br>1120<br>3070<br>2330<br>2330                                                                       | Minor<br>(Lo)<br>11280<br>1750<br>1200<br>1020<br>1160<br>700<br>600<br>500<br>580<br>3200<br>4850<br>3200<br>2430<br>2430<br>1160<br>3200<br>2430<br>1160<br>3200<br>2430                                                        | Minor<br>(Hi)<br>12720<br>1850<br>1280<br>1080<br>1240<br>1250<br>1250<br>1250<br>620<br>3400<br>2580<br>2580<br>1240<br>3400<br>2580<br>1240<br>3400<br>2580                                                           | Crit<br>(Hi)<br>13200<br>1930<br>1330<br>1120<br>1280<br>1300<br>1300<br>640<br>3530<br>2680<br>2680<br>2680<br>1280<br>3530<br>2680<br>13200<br>5350                                                                                 |    |
| Uocation<br>O/RPO/CP<br>0/RPO/CP   | VOLTAGE<br>Sensor<br>U0<br>RP_ADM1266_12V0<br>RP_ADM1266_1V8_CPU<br>RP_ADM1266_1V24_VCCREF<br>RP_ADM1266_1V2_DDR_VDDQ<br>RP_ADM1266_1V0_VCC_RAM<br>RP_ADM1266_1V0_VCCP<br>RP_ADM1266_1V0_VCCP<br>RP_ADM1266_0V6_DDR_VTT<br>RP_ADM1266_0V6_DDR_VTT<br>RP_ADM1266_2V3_STAND_BY<br>RP_ADM1266_2V5_PLL<br>RP_ADM1266_2V5_PLL<br>RP_ADM1266_1V2_FPGA<br>RP_ADM1266_2V5_CPU<br>RP_ADM1266_2V5_CPU<br>SA_ADM1266_12V_BUS_EITU<br>SA_ADM1266_5V0<br>SA_ADM1266_1V8_ZARLINK_DPLL                                                                                                    | v<br>(<br>1 | alue<br>mV)<br>2094<br>1801<br>1238<br>1054<br>1207<br>988<br>858<br>1008<br>603<br>3310<br>4996<br>3328<br>2489<br>2500<br>1197<br>3332<br>2502<br>2057<br>5022<br>1806                                        | Crit<br>(Lo)<br>10800<br>1670<br>1150<br>980<br>1120<br>650<br>550<br>450<br>560<br>3070<br>4650<br>3070<br>2330<br>2330<br>1120<br>3070<br>2330<br>1120<br>3070<br>2330                                        | Minor<br>(Lo)<br>11280<br>1750<br>1200<br>1020<br>1160<br>700<br>600<br>500<br>580<br>3200<br>4850<br>3200<br>2430<br>2430<br>2430<br>1160<br>3200<br>2430<br>2430<br>11280<br>4800<br>1730                                       | Minor<br>(Hi)<br>12720<br>1850<br>1280<br>1080<br>1240<br>1250<br>1250<br>1250<br>620<br>3400<br>2580<br>2580<br>1240<br>3400<br>2580<br>1240<br>3400<br>2580<br>1240<br>3400<br>2580<br>12720<br>5200<br>1870          | Crit<br>(Hi)<br>13200<br>1930<br>1330<br>120<br>1280<br>1300<br>1300<br>640<br>3530<br>2680<br>2680<br>2680<br>2680<br>2680<br>1280<br>3530<br>2680<br>1280<br>3530<br>2680<br>13200<br>5350<br>1930                                  |    |
| Uocation<br>0/RP0/CP<br>0/Rack     | VOLTAGE<br>Sensor<br>U0<br>RP_ADM1266_12V0<br>RP_ADM1266_1V8_CPU<br>RP_ADM1266_1V24_VCCREF<br>RP_ADM1266_1V0_CCRAM<br>RP_ADM1266_1V0_VCC_RAM<br>RP_ADM1266_1V0_VCCP<br>RP_ADM1266_1V0_VCCP<br>RP_ADM1266_0V6_DDR_VTT<br>RP_ADM1266_0V6_DDR_VTT<br>RP_ADM1266_3V3_STAND_BY<br>RP_ADM1266_2V5_PLL<br>RP_ADM1266_2V5_PLL<br>RP_ADM1266_1V2_FPGA<br>RP_ADM1266_1V2_FPGA<br>RP_ADM1266_2V5_CPU<br>SA_ADM1266_12V_EVS_CPU<br>SA_ADM1266_12V_BUS_EITU<br>SA_ADM1266_1V8_ZARLINK_DPLL<br>SA_ADM1266_1V0_PHY                                                                                                    | 1           | alue<br>mV)<br>2094<br>1801<br>1238<br>1054<br>1207<br>988<br>858<br>1008<br>603<br>3310<br>4996<br>3328<br>2489<br>2500<br>1197<br>3332<br>2502<br>2057<br>5022<br>1806<br>1009                                | Crit<br>(Lo)<br>10800<br>1670<br>1150<br>980<br>1120<br>650<br>550<br>450<br>560<br>3070<br>4650<br>3070<br>2330<br>2330<br>1120<br>3070<br>2330<br>1120<br>3070<br>2330                                        | Minor<br>(Lo)<br>11280<br>1750<br>1200<br>1020<br>1160<br>700<br>600<br>500<br>580<br>3200<br>4850<br>3200<br>4850<br>3200<br>2430<br>2430<br>1160<br>3200<br>2430<br>1160<br>3200<br>2430<br>11280<br>4800<br>1730<br>960        | Minor<br>(Hi)<br>12720<br>1850<br>1280<br>1280<br>1240<br>1250<br>1250<br>1250<br>620<br>3400<br>5150<br>3400<br>2580<br>1240<br>3400<br>2580<br>1240<br>3400<br>2580<br>12720<br>5200<br>1870<br>1040                  | Crit<br>(Hi)<br>13200<br>1930<br>1330<br>120<br>1280<br>1300<br>1300<br>1300<br>5350<br>2680<br>2680<br>2680<br>2680<br>2680<br>1280<br>3530<br>2680<br>1280<br>3530<br>2680<br>13200<br>5350<br>1930<br>1070                         |    |
| Location<br>O/RPO/CP<br>0/Rack     | VOLTAGE<br>Sensor<br>U0<br>RP_ADM1266_12V0<br>RP_ADM1266_1V8_CPU<br>RP_ADM1266_1V24_VCCREF<br>RP_ADM1266_1V05_CPU<br>RP_ADM1266_1V0_DR_VDDQ<br>RP_ADM1266_1V0_VCC_RAM<br>RP_ADM1266_1V0_VCCP<br>RP_ADM1266_0V6_DDR_VTT<br>RP_ADM1266_0V6_DDR_VTT<br>RP_ADM1266_5V0<br>RP_ADM1266_5V0<br>RP_ADM1266_2V5_PLL<br>RP_ADM1266_2V5_FPGA<br>RP_ADM1266_1V2_FPGA<br>RP_ADM1266_2V5_CPU<br>SA_ADM1266_12V_EV5_CPU<br>SA_ADM1266_100_EV5_CPU<br>SA_ADM1266_100_EV5_CPU<br>SA_ADM1266_100_PHY<br>SA_ADM1266_100_PHY<br>SA_ADM1266_100_ALDRIN_CORE                                                                                                    | 1           | alue<br>mV)<br>2094<br>1801<br>1238<br>1054<br>1207<br>988<br>858<br>1008<br>603<br>3310<br>4996<br>3328<br>2489<br>2500<br>1197<br>3332<br>2502<br>2057<br>5022<br>1806<br>1009<br>982                         | Crit<br>(Lo)<br>10800<br>1670<br>1150<br>980<br>1120<br>650<br>550<br>450<br>560<br>3070<br>4650<br>3070<br>2330<br>2330<br>1120<br>3070<br>2330<br>1120<br>3070<br>2330<br>1120<br>650<br>1670<br>930<br>910   | Minor<br>(Lo)<br>11280<br>1750<br>1200<br>1020<br>1160<br>700<br>600<br>500<br>580<br>3200<br>4850<br>3200<br>2430<br>2430<br>2430<br>2430<br>1160<br>3200<br>2430<br>1160<br>3200<br>2430<br>11280<br>4800<br>1730<br>960<br>930 | Minor<br>(Hi)<br>12720<br>1850<br>1280<br>1080<br>1240<br>1250<br>1250<br>1250<br>620<br>3400<br>5150<br>3400<br>2580<br>1240<br>3400<br>2580<br>1240<br>3400<br>2580<br>12720<br>5200<br>1870<br>1040<br>1070          | Crit<br>(Hi)<br>13200<br>1930<br>1330<br>120<br>1280<br>1300<br>1300<br>1300<br>640<br>3530<br>2680<br>2680<br>2680<br>1280<br>3530<br>2680<br>1280<br>3530<br>2680<br>13200<br>5350<br>1930<br>1070<br>1090                          |    |
| Location<br>O/RPO/CP<br>0/RPO/CP   | VOLTAGE<br>Sensor<br>U0<br>RP_ADM1266_12V0<br>RP_ADM1266_1V8_CPU<br>RP_ADM1266_1V24_VCCREF<br>RP_ADM1266_1V05_CPU<br>RP_ADM1266_1V0_VCC_RAM<br>RP_ADM1266_1V0_VCCP<br>RP_ADM1266_1V0_VCCP<br>RP_ADM1266_0V6_DDR_VTT<br>RP_ADM1266_0V6_DDR_VTT<br>RP_ADM1266_0V6_DDR_VTT<br>RP_ADM1266_2V5_PLL<br>RP_ADM1266_2V5_PLL<br>RP_ADM1266_2V5_FPGA<br>RP_ADM1266_1V2_FPGA<br>RP_ADM1266_1V2_FPGA<br>RP_ADM1266_2V5_CPU<br>SA_ADM1266_12V_BUS_EITU<br>SA_ADM1266_1V8_ZARLINK_DPLL<br>SA_ADM1266_1V0_PHY<br>SA_ADM1266_1V0_ALDRIN_CORE<br>SA_ADM1266_1V0_ALDRIN_SERDES                                                                                                    | 1           | alue<br>mV)<br>2094<br>1801<br>1238<br>1054<br>1207<br>988<br>858<br>1008<br>603<br>3310<br>4996<br>3328<br>2489<br>2500<br>1197<br>3332<br>2502<br>2057<br>5022<br>1806<br>1009<br>982<br>1007                 | Crit<br>(Lo)<br>10800<br>1670<br>1150<br>980<br>1120<br>650<br>550<br>450<br>560<br>3070<br>4650<br>3070<br>2330<br>2330<br>1120<br>3070<br>2330<br>1120<br>3070<br>2330<br>1120<br>3070<br>2330                | Minor<br>(Lo)<br>11280<br>1750<br>1200<br>1020<br>1160<br>700<br>600<br>500<br>580<br>3200<br>4850<br>3200<br>2430<br>2430<br>2430<br>2430<br>2430<br>2430<br>1160<br>3200<br>2430<br>11280<br>4800<br>1730<br>960<br>930<br>960  | Minor<br>(Hi)<br>12720<br>1850<br>1280<br>1080<br>1240<br>1250<br>1250<br>1250<br>620<br>3400<br>5150<br>3400<br>2580<br>1240<br>3400<br>2580<br>12720<br>5200<br>1870<br>1040<br>1040                                  | Crit<br>(Hi)<br>13200<br>1930<br>1330<br>120<br>1280<br>1300<br>1300<br>640<br>3530<br>2680<br>2680<br>2680<br>2680<br>1280<br>3530<br>2680<br>1280<br>3530<br>2680<br>13200<br>5350<br>1930<br>1070<br>1090<br>1070                  |    |
| Uocation<br>O/RPO/CP               | VOLTAGE<br>Sensor<br>U0<br>RP_ADM1266_12V0<br>RP_ADM1266_1V8_CPU<br>RP_ADM1266_1V24_VCCREF<br>RP_ADM1266_1V05_CPU<br>RP_ADM1266_1V0_DR_VDDQ<br>RP_ADM1266_1V0_VCC_RAM<br>RP_ADM1266_1V0_VCCP<br>RP_ADM1266_0V6_DDR_VTT<br>RP_ADM1266_0V6_DDR_VTT<br>RP_ADM1266_0V6_DDR_VTT<br>RP_ADM1266_0V5_PLL<br>RP_ADM1266_2V5_PLL<br>RP_ADM1266_2V5_FPGA<br>RP_ADM1266_1V2_FPGA<br>RP_ADM1266_1V2_FPGA<br>RP_ADM1266_2V5_CPU<br>SA_ADM1266_12V_BUS_EITU<br>SA_ADM1266_1V8_ZARLINK_DPLL<br>SA_ADM1266_1V0_PHY<br>SA_ADM1266_1V0_ALDRIN_SERDES<br>SA_ADM1266_1V0_ALDRIN_SERDES                                                                                                    | 1           | alue<br>mV)<br>2094<br>1801<br>1238<br>1054<br>1207<br>988<br>858<br>1008<br>603<br>3310<br>4996<br>3328<br>2489<br>2500<br>1197<br>3332<br>2502<br>2057<br>5022<br>1806<br>1009<br>982<br>1007<br>1008         | Crit<br>(Lo)<br>10800<br>1670<br>1150<br>980<br>1120<br>650<br>550<br>450<br>560<br>3070<br>4650<br>3070<br>2330<br>2330<br>1120<br>3070<br>2330<br>1120<br>3070<br>2330<br>10800<br>4650<br>1670<br>930<br>930 | Minor<br>(Lo)<br>11280<br>1750<br>1200<br>1020<br>1160<br>700<br>600<br>580<br>3200<br>4850<br>3200<br>2430<br>2430<br>2430<br>1160<br>3200<br>2430<br>11280<br>4800<br>1730<br>960<br>960<br>960                                 | Minor<br>(Hi)<br>12720<br>1850<br>1280<br>1280<br>1250<br>1250<br>1250<br>1250<br>3400<br>2580<br>1240<br>3400<br>2580<br>1240<br>3400<br>2580<br>1240<br>3400<br>2580<br>12720<br>5200<br>1870<br>1040<br>1040<br>1040 | Crit<br>(Hi)<br>13200<br>1930<br>1330<br>120<br>1280<br>1300<br>1300<br>1300<br>640<br>3530<br>2680<br>2680<br>2680<br>1280<br>3530<br>2680<br>1280<br>3530<br>2680<br>13200<br>5350<br>13200<br>5350<br>1930<br>1070<br>1090<br>1070 |    |
| Location<br><br>0/RP0/CP<br>0/Rack | VOLTAGE<br>Sensor<br>U0<br>RP_ADM1266_12V0<br>RP_ADM1266_1V8_CPU<br>RP_ADM1266_1V24_VCCREF<br>RP_ADM1266_1V2_DDR_VDDQ<br>RP_ADM1266_1V0_VCC_RAM<br>RP_ADM1266_1V0_VCCP<br>RP_ADM1266_1V0_VCCP<br>RP_ADM1266_0V6_DDR_VTT<br>RP_ADM1266_0V6_DDR_VTT<br>RP_ADM1266_3V3_STAND_BY<br>RP_ADM1266_2V5_PLL<br>RP_ADM1266_2V5_PLL<br>RP_ADM1266_1V2_FPGA<br>RP_ADM1266_1V2_FPGA<br>RP_ADM1266_2V5_CPU<br>SA_ADM1266_12V_EVGA<br>RP_ADM1266_1V2_FPGA<br>RP_ADM1266_1V2_FPGA<br>RP_ADM1266_1V2_FPGA<br>RP_ADM1266_1V2_FPGA<br>RP_ADM1266_1V2_FPGA<br>RP_ADM1266_1V0_EITU<br>SA_ADM1266_1V0_PHY<br>SA_ADM1266_1V0_PHY<br>SA_ADM1266_1V0_ALDRIN_CORE<br>SA_ADM1266_1V0_FPGA<br>SA_ADM1266_1V0_FPGA | 1           | alue<br>mV)<br>2094<br>1801<br>1238<br>1054<br>1207<br>988<br>858<br>1008<br>603<br>3310<br>4996<br>3328<br>2489<br>2500<br>1197<br>3332<br>2502<br>2057<br>5022<br>1806<br>1009<br>982<br>1007<br>1008<br>1205 | Crit<br>(Lo)<br>10800<br>1670<br>1150<br>980<br>1120<br>650<br>550<br>450<br>3070<br>2330<br>2330<br>120<br>3070<br>2330<br>1120<br>3070<br>2330<br>1120<br>930<br>910<br>930<br>930<br>1120                    | Minor<br>(Lo)<br>11280<br>1750<br>1200<br>1020<br>1160<br>700<br>600<br>580<br>3200<br>4850<br>3200<br>2430<br>2430<br>1160<br>3200<br>2430<br>1160<br>3200<br>2430<br>11280<br>4800<br>1730<br>960<br>930<br>960<br>1150         | Minor<br>(Hi)<br>12720<br>1850<br>1280<br>1280<br>1250<br>1250<br>1250<br>1250<br>3400<br>2580<br>1240<br>3400<br>2580<br>1240<br>3400<br>2580<br>12720<br>5200<br>1870<br>1040<br>1040<br>1040<br>1040<br>1250         | Crit<br>(Hi)<br>13200<br>1930<br>1330<br>1120<br>1280<br>1300<br>1300<br>640<br>3530<br>2680<br>2680<br>1280<br>3530<br>2680<br>13200<br>5350<br>1930<br>1070<br>1090<br>1070<br>1070<br>1070                                         |    |

|            | SA ADM1266 1V8            |                                        | 1804              | 1670          | 1730     | ) 1870                                 | 1930   |  |
|------------|---------------------------|----------------------------------------|-------------------|---------------|----------|----------------------------------------|--------|--|
|            | SA_ADM1200_100            |                                        | 2505              | 2330          | 2400     | 2600                                   | 1 2680 |  |
|            | SA ADM1266 3V3            |                                        | 3323              | 3070          | 3170     | ) 3430                                 | ) 3530 |  |
|            | SA ADM1275 12V SA BP      |                                        | 12058             | 10800         | 11280    | 12720                                  | 13200  |  |
|            | SA ADM1275 12V CPU BP     |                                        | 12032             | 10800         | 11280    | ) 12720                                | 13200  |  |
|            | SA ADM1275 12V MOD0 BP    |                                        | 12063             | 10800         | 11280    | 12720                                  | 13200  |  |
|            | SA ADM1275 12V MOD1 BP    |                                        | 12048             | 10800         | 11280    | ) 12720                                | 13200  |  |
|            | SA ADM1275 12V MOD2 BP    |                                        | 12027             | 10800         | 11280    | ) 12720                                | 13200  |  |
|            | SA ADM1275 12V FANO BP    |                                        | 12032             | 10800         | 11280    | ) 12720                                | 13200  |  |
|            | SA ADM1275 12V FAN1 BP    |                                        | 12042             | 10800         | 11280    | ) 12720                                | 13200  |  |
|            |                           |                                        |                   |               |          |                                        |        |  |
| Location   | CURRENT                   |                                        | Value             |               |          |                                        |        |  |
|            |                           |                                        | ( III.A )         |               |          |                                        |        |  |
| 0/RP0/CPU  | 10                        |                                        |                   |               |          |                                        |        |  |
| -,,        | RP CURRMON LTM4638        |                                        | 395               |               |          |                                        |        |  |
|            | RP CURRMON LTM4644 0      |                                        | 179               |               |          |                                        |        |  |
|            | RP CURRMON LTM4644 1      |                                        | 307               |               |          |                                        |        |  |
|            | RP_IMAC_1V0_VCCP_IMON     |                                        | 125               |               |          |                                        |        |  |
|            | RP_IMAC_1V0_VNN_IMON      |                                        | 62                |               |          |                                        |        |  |
|            | RE_INAC_IVO_VIN_INON      |                                        | 02                |               |          |                                        |        |  |
|            | RE_IMAC_IV2_VCC_RAM_IMON  | N                                      | 156               |               |          |                                        |        |  |
| 0/Back     | KI_OMAC_IV2_DDK_VDDQ_IMO  | IN                                     | 100               |               |          |                                        |        |  |
| 0,10001    | SA ADM1275 12V MOD0 TMON  |                                        | 3412              |               |          |                                        |        |  |
|            | SA ADM1275 12V MOD1 TMON  |                                        | 30                |               |          |                                        |        |  |
|            | SA ADM1275 12V MOD2 TMON  |                                        | 43                |               |          |                                        |        |  |
|            | SA ADM1275 12V FANO TMON  |                                        | 1/10              |               |          |                                        |        |  |
|            | SA_ADMI275_12V_FANO_IMON  |                                        | 1204              |               |          |                                        |        |  |
|            | SA_ADMI2/J_I2V_FANI_IMON  |                                        | 100               |               |          |                                        |        |  |
|            | SA_INA230_5V0_IMON        |                                        | 129               |               |          |                                        |        |  |
|            | SA_INA230_3V3_IMON        |                                        | 3020              |               |          |                                        |        |  |
|            | SA_INA230_1V0_XGE_CORE_I  | MON                                    | 2464              |               |          |                                        |        |  |
|            | SA_INA230_1V0_FPGA_CORE_  | IMON                                   | 787               |               |          |                                        |        |  |
|            | SA_ADM1275_12V_SA_IMON    |                                        | 1640              |               |          |                                        |        |  |
|            | SA_ADM1275_12V_CPU_IMON   |                                        | 1157              |               |          |                                        |        |  |
|            |                           |                                        |                   |               |          |                                        |        |  |
| Togotion   | EDII Turno                |                                        | Fan spee<br>Fan O | u (rpm)       | ר זא גיד |                                        |        |  |
|            | rko iype                  |                                        |                   |               | FAN_2    |                                        |        |  |
|            |                           |                                        |                   |               |          |                                        |        |  |
| 0/PM0      | NCS1010-AC-PSU            |                                        | 5424              |               |          |                                        |        |  |
| 0/FT0      | NCS1010-FAN               |                                        | 9960              | 9960          | 9960     |                                        |        |  |
| 0/FT1      | NCS1010-FAN               |                                        | 10020             | 10020         | 10020    |                                        |        |  |
|            |                           |                                        |                   |               |          |                                        |        |  |
| Location   | Altitude Value (Meter     | s) Source                              |                   |               |          |                                        |        |  |
| 0          | 760                       | sensor                                 |                   |               |          |                                        |        |  |
| -          |                           |                                        |                   |               |          |                                        |        |  |
|            |                           |                                        |                   |               |          |                                        |        |  |
| CHASSIS I  | LEVEL POWER INFO: 0       |                                        |                   |               |          |                                        |        |  |
|            |                           |                                        | 1)                | 105077        |          |                                        |        |  |
| Total      | output power capacity (Gr | oup 0 + Grou                           | p 1) :            | 1050W         | +        | ΟW                                     |        |  |
| Total      | output power required     |                                        | :                 | 700W          |          |                                        |        |  |
| Total      | power input               |                                        | :                 | 159W          |          |                                        |        |  |
| Total      | power output              |                                        | :                 | 129W          |          |                                        |        |  |
| Power Gro  | oup 0:                    |                                        |                   |               |          |                                        |        |  |
| Power      | v l aqui 8                | ====================================== |                   | =========<br> |          | ====================================== |        |  |
| Module     | e Type Vol                | ts Amos                                | Volte             |               | )s       | Juluo                                  |        |  |
| ========   |                           | ==================                     | ========          | ========      |          |                                        |        |  |
| 0/PM1      | NCS1010-AC-PSU 0.0        | 0.0                                    | 0.0               | 0.0           | ) (      | OFFLINE                                |        |  |
|            |                           | / 0 0-                                 | o. ( -            | o -           |          |                                        |        |  |
| "l'otal of | Group 0: 0                | w/0.0A                                 | OW/0.             | UA            |          |                                        |        |  |

L

| Power Group 1:                                     | ower Group 1:                                                             |              |                               |                                   |             |                            |  |  |  |
|----------------------------------------------------|---------------------------------------------------------------------------|--------------|-------------------------------|-----------------------------------|-------------|----------------------------|--|--|--|
| Power<br>Module                                    | Supply<br>Type                                                            | Inj<br>Volts | put<br>Amps                   | Out<br>Volts                      | put<br>Amps | Status                     |  |  |  |
| 0/PM0                                              | NCS1010-AC-PSU                                                            | 228.5        | 0.7                           | 12.1                              | 10.7        | ок                         |  |  |  |
| Total of Group                                     | ) 1:                                                                      | 159W/0.      | 7A                            | 129W/10.                          | 7A          |                            |  |  |  |
| Location                                           | Card Type                                                                 |              | Power<br>Allocated<br>Watts   | Power<br>Power<br>d Used<br>Watts |             | Status                     |  |  |  |
| 0/RP0/CPU0<br>0/FT0<br>0/FT1<br>0/0/NXR0<br>0/Rack | NCS1010-CNTLR-<br>NCS1010-FAN<br>NCS1010-FAN<br>NCS1K-ILA-C<br>NCS1010-SA |              | 90<br>110<br>110<br>350<br>40 | 14<br>17<br>16<br>54<br>19        |             | ON<br>ON<br>ON<br>ON<br>ON |  |  |  |

Environment parameter anomalies are logged in the syslog. As a result, if an environment parameter that is displayed in the **show environment** command output is not as expected, check the syslog using the **show logging** and **show alarms brief system active** command. The syslog provides details on any logged problems.

# **Verify Context**

The **show context** command displays core dump context information of NCS 1010. Core dump is a result of abnormal exit of any process running in the system.

# Procedure

### show context

Displays the core dump context information of NCS 1010.

### Example:

```
RP/0/RP0/CPU0:ios# show context
Mon Sep 27 17:21:59.219 UTC
```

node: node0\_RP0\_CPU0
\_\_\_\_\_

No context

The command output is empty during system upgrade.

# **Verify Core Files**

Use the **run** command to go to the hard disk location and check for the core dumps of NCS 1010.

### Procedure

### run

### Example:

```
RP/0/RP0/CPU0:ios# run
Mon Sep 27 17:29:11.163 UTC
[xr-vm_node0_RP0_CPU0:~]$cd /misc/disk1/
[xr-vm_node0_RP0_CPU0:/misc/disk1]$ls -lrt *.tgz
```

# **Verify Memory Information**

You can view the memory information using the show watchdog memory-state command.

### Procedure

#### show watchdog memory-state location all

Displays memory snapshot in brief.

#### Example:

```
RP/0/RP0/CPU0:ios#show watchdog memory-state location all
Thu Jun 16 08:36:44.436 UTC
---- node0_RP0_CPU0 ----
Memory information:
    Physical Memory : 31935.167 MB
    Free Memory : 29236.0 MB
    Memory State : Normal
```

# **Complete Post-setup Tasks**

You must create user profiles and user groups to manage your system, install software packages, and configure your network.

Every user is authenticated using a username and a password. The authentication, authorization, and accounting (AAA) commands help with these services:

- · Create users, groups, command rules, or data rules
- Change the disaster-recovery password

IOS-XR and Linux have separate AAA services and IOS XR AAA is the primary AAA system. A user who is created through IOS-XR can log in directly to the EXEC prompt when connected to the NCS 1010, while a user created through Linux can connect to the NCS 1010, but can log in to the bash prompt. The user must log in to IOS XR explicitly, to access the IOS-XR EXEC prompt.

You must configure the IOS-XR AAA authorization to restrict users from uncontrolled access. If AAA is not configured, the command and data rules associated to the groups that are assigned to the user are ignored. A user can have full read/write access to IOS XR configuration through Network Configuration Protocol (NETCONF), google-defined Remote Procedure Calls (gRPC), or any YANG-based agents. To avoid granting uncontrolled access, enable AAA before setting up any configuration. To gain an understanding about AAA, and to explore the AAA services, see Configure AAA.

The following image provides you an overview of the various tasks that are involved in the Cisco NCS 1010 Series NCS 1010 post-setup procedure.

### Figure 4: Post-setup Workflow for the Cisco NCS 1010

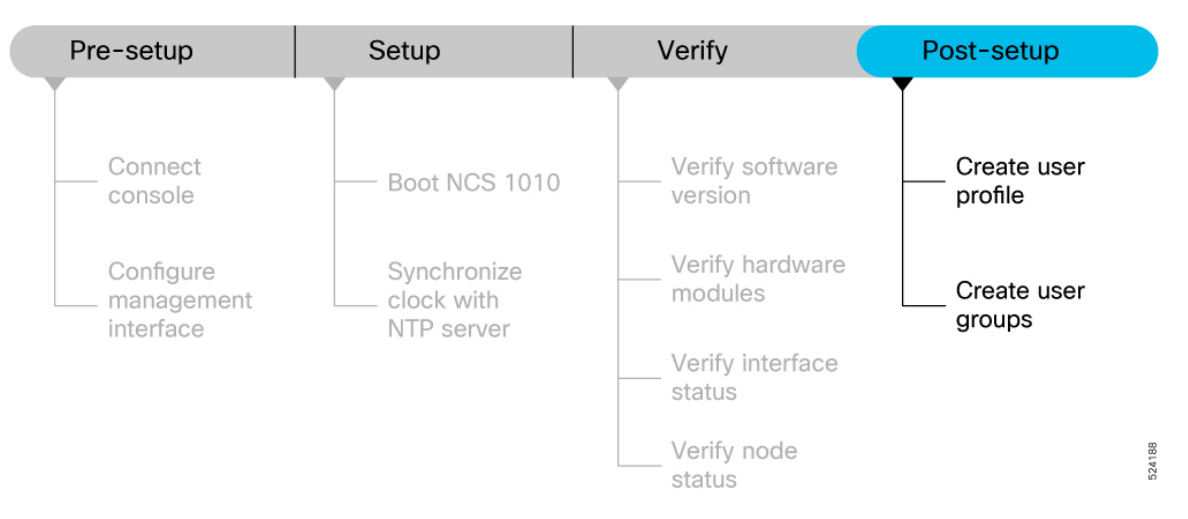

Ensure that you have completed the Setup NCS 1010, on page 9 and Verify the Software and Hardware Status, on page 14 tasks before you perform the following tasks:

# **Create User Profile**

You can create new users and include the user in a user group with certain privileges. The NCS 1010 supports a maximum of 1024 user profiles.

Perform the following steps to create a user profile:

### Procedure

Step 1 Create a user, provide a password and assign the user to a group. For example, user1 is the user, password is pw123, and the group is root-lr.

### Example:

```
RP/0/RP0/CPU0:ios#config
```

/\* Create a new user \*/
ios(config)#username user1

/\* Set a password for the new user \*/
ios(config-un)#password pw123

/\* Assign the user to group root-lr \*/
RP/0/RP0/CPU0:ios(config-un)#group root-lr

All users have read privileges. The **root-lr** users inherit write privileges where users can create configurations, create new users, and so on.

**Enable display of login banner:** The US Department of Defense (DOD)-approved login banner provides information such as number of successful and unsuccessful login attempts, time stamp, login method, and so on. The banner is displayed before granting access to devices. The banner also ensures privacy and security that is consistent with applicable federal laws. In addition, the system keeps track of logins, right from the system boot, or as soon as the user profile is created.

You can enable or diable the login login banner by using the login-history enable and login-history disable commands.

Note

Login notifications get reset during a NCS 1010 reload.

**Step 2** Run the **show running-config username user1** command to verify the state of login banner.

# Example:

**Step 3** Commit the configuration.

#### Example:

RP/0/RP0/CPU0:ios(config-un)#commit

The user profile is created and allowed access to the NCS 1010 based on the configured privileges.

# **Create User Groups**

You can create a new user group to associate command rules and data rules with it. The command rules and data rules are enforced on all users that are part of the user group. The NCS 1010 supports a maximum of 32 user groups.

### Before you begin

Ensure that you have created a user profile. See Create User Profile, on page 31.

## Procedure

**Step 1** Create a new user group.

#### Example:

RP/0/RP0/CPU0:ios#config

/\* Create a new user group, group1 \*/

ios#(config)#group group1

/\* Specify the name of the user, user1 to assign to this user group \*/ ios#(config-GRP)#username user1

# **Step 2** Commit the configuration.

# Example:

RP/0/RP0/CPU0:ios(config-GRP)#commit

# What to do next

This completes the NCS 1010 setup and verification process. You can now proceed with upgrading the software, installing RPMs, SMUs and bug fixes based on your requirement.